# 編集委員用 査読者選定マニュアル

公益社団法人 土木学会

## この動画では、編集委員の皆様向けに 「査読者選定」作業についてご説明いたします。

### この動画では、編集委員の皆様向けに 「査読者選定」作業についてご説明いたします。

#### 【査読者選定にあたってのお願い、注意点】

● システムの表示および動作は、アメリカ東海岸時間(EST)です。

### この動画では、編集委員の皆様向けに 「査読者選定」作業についてご説明いたします。

#### 【査読者選定にあたってのお願い、注意点】

- システムの表示および動作は、アメリカ東海岸時間(EST)です。
- 本マニュアルの画面イメージは実際と異なる場合があります。

目次

- 00:25~ 1.システムへのログイン
- 01:00~ 2.システムの画面表示
- 02:10~ 3.査読者の選定と打診方法
- 【補足1】 査読者3名を同時に打診する方法
- 【補足2】登録の無い査読者を追加して打診する方法
- 【補足3】 査読者候補に著者または連名者がいる場合
- 【補足4】必要査読が3名以外の場合
- 【補足5】 査読者への督促

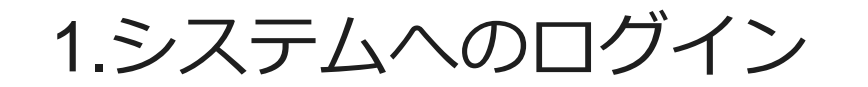

#### 1.システムへのログイン(①ユーザ名・パスワードをお持ちの方)

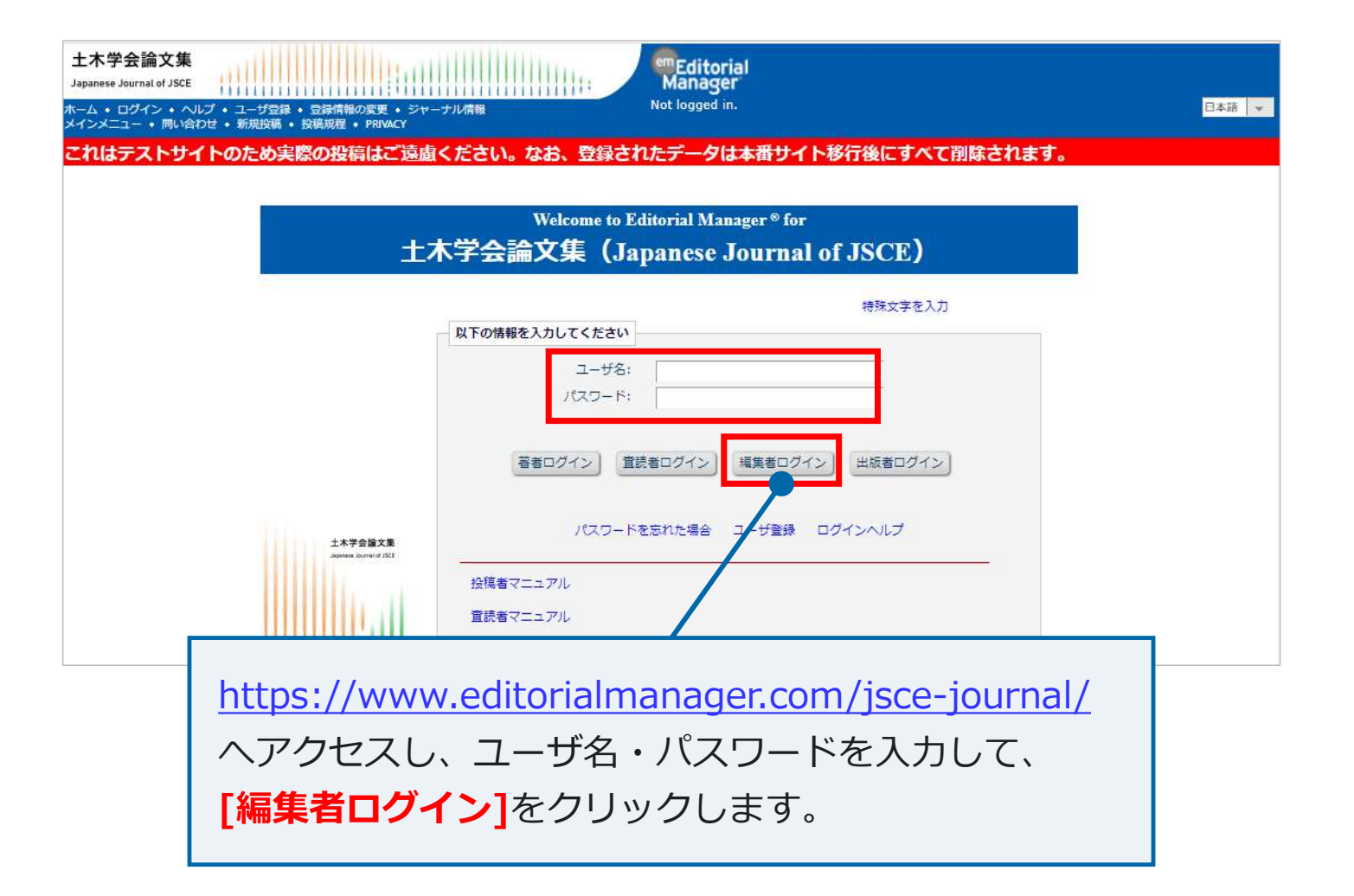

#### 1.システムへのログイン(②システムに初めてログインする方)

#### ▽事務局から送付されたメール文(一部抜粋)】

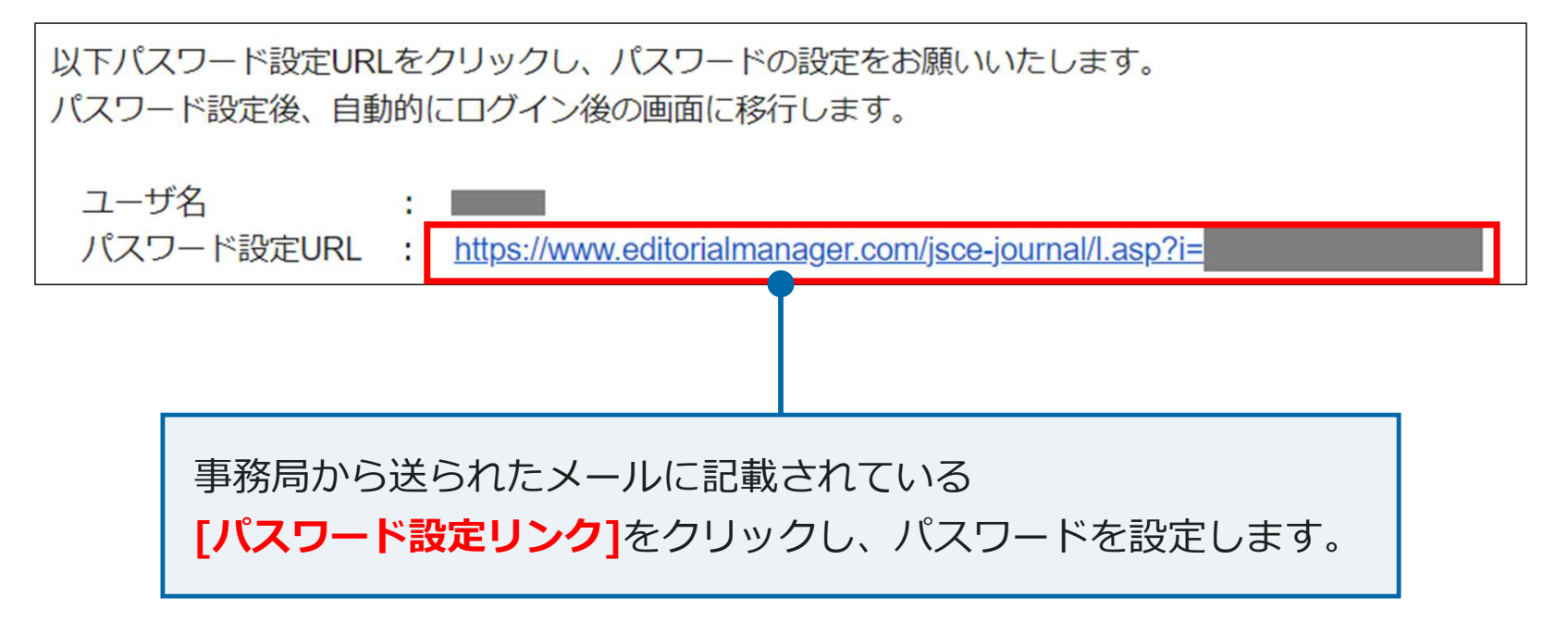

#### 1.システムへのログイン(②システムに初めてログインする方)

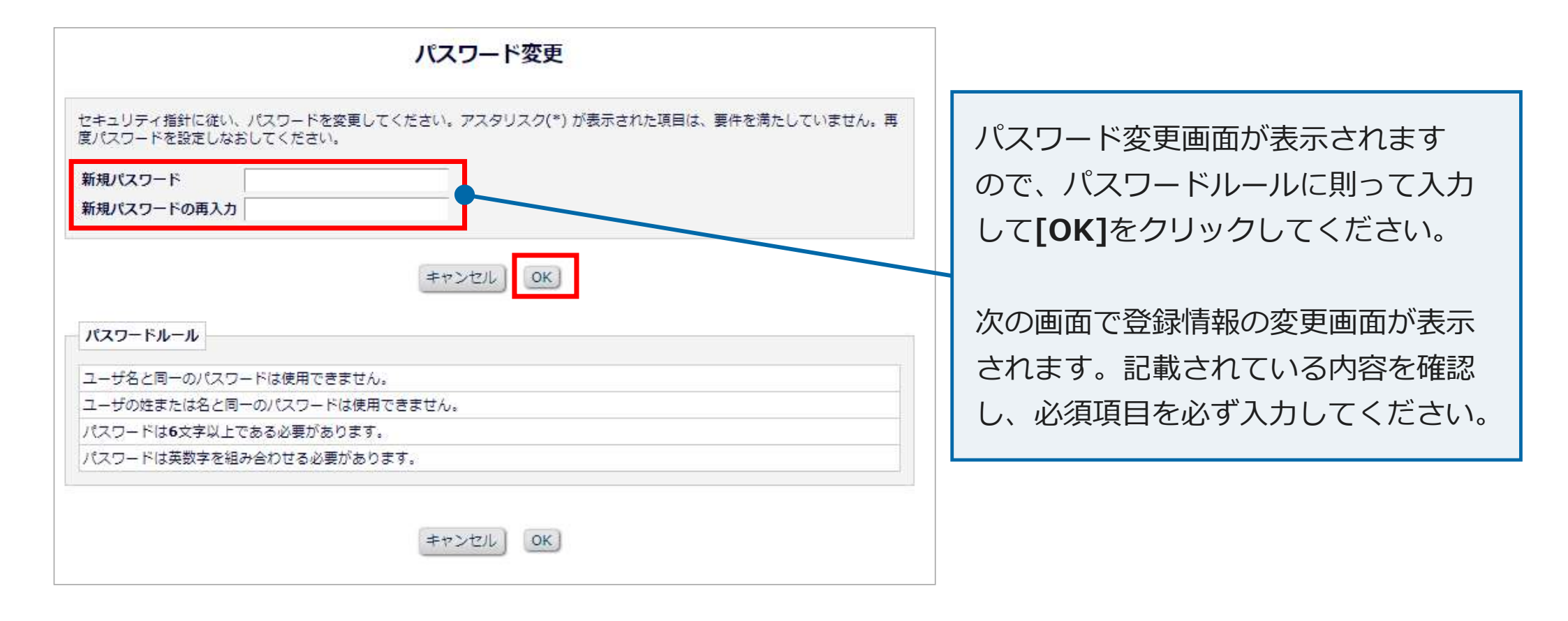

#### 1.システムへのログイン(③ユーザ名・パスワードを忘れた方)

| ±           | Welcome to Editorial Manager®for<br>木学会論文集(Japanese Journal of JSCE)                                        |
|-------------|----------------------------------------------------------------------------------------------------|
| 土木学会論文集     | 特殊文字を入力<br>以下の情報を入力してください<br>ユーザ名:<br>パスワード:<br>著者ログイン 査読者ログイン 風集者ログイン 出版者ログイン<br>パスワードを忘れた場合 ユーザ登録 ログインハルプ |
| ログイ<br>クリッ・ | ンページの <b>[パスワードを忘れた場合]</b> を<br>クしてください。                                                                    |

#### 1.システムへのログイン(③ユーザ名・パスワードを忘れた方)

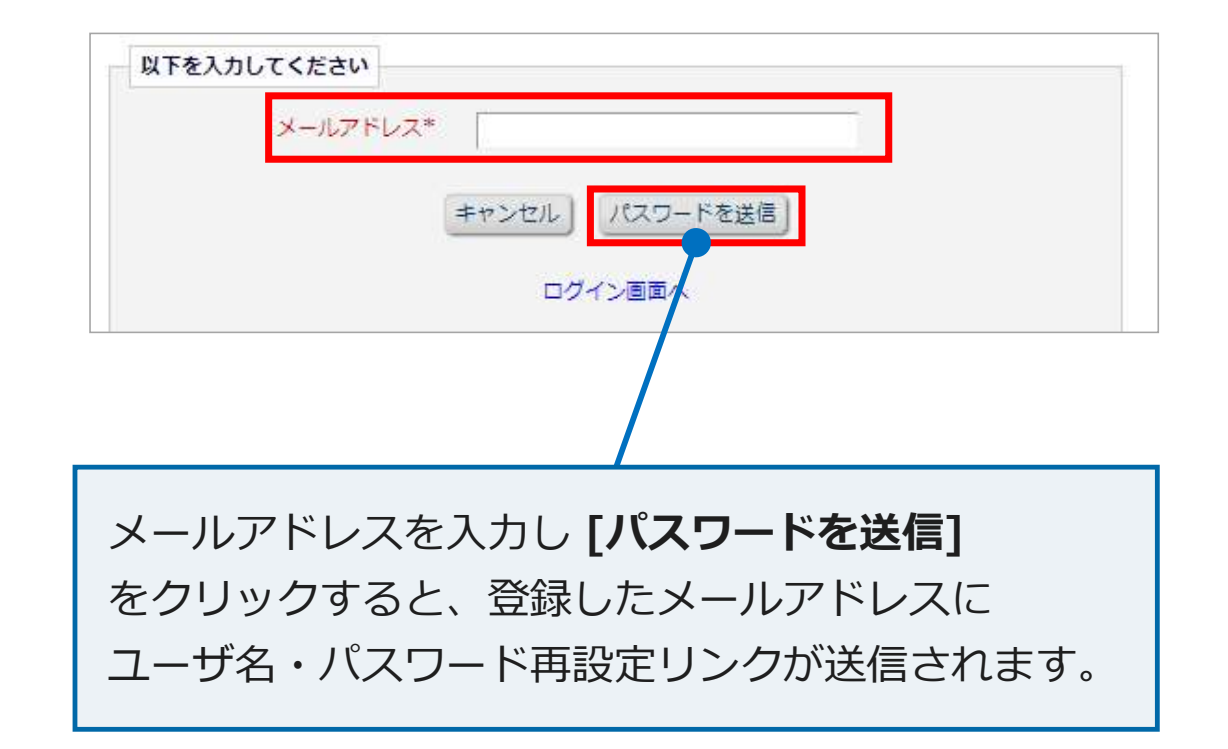

#### 1.システムへのログイン(③ユーザ名・パスワードを忘れた方)

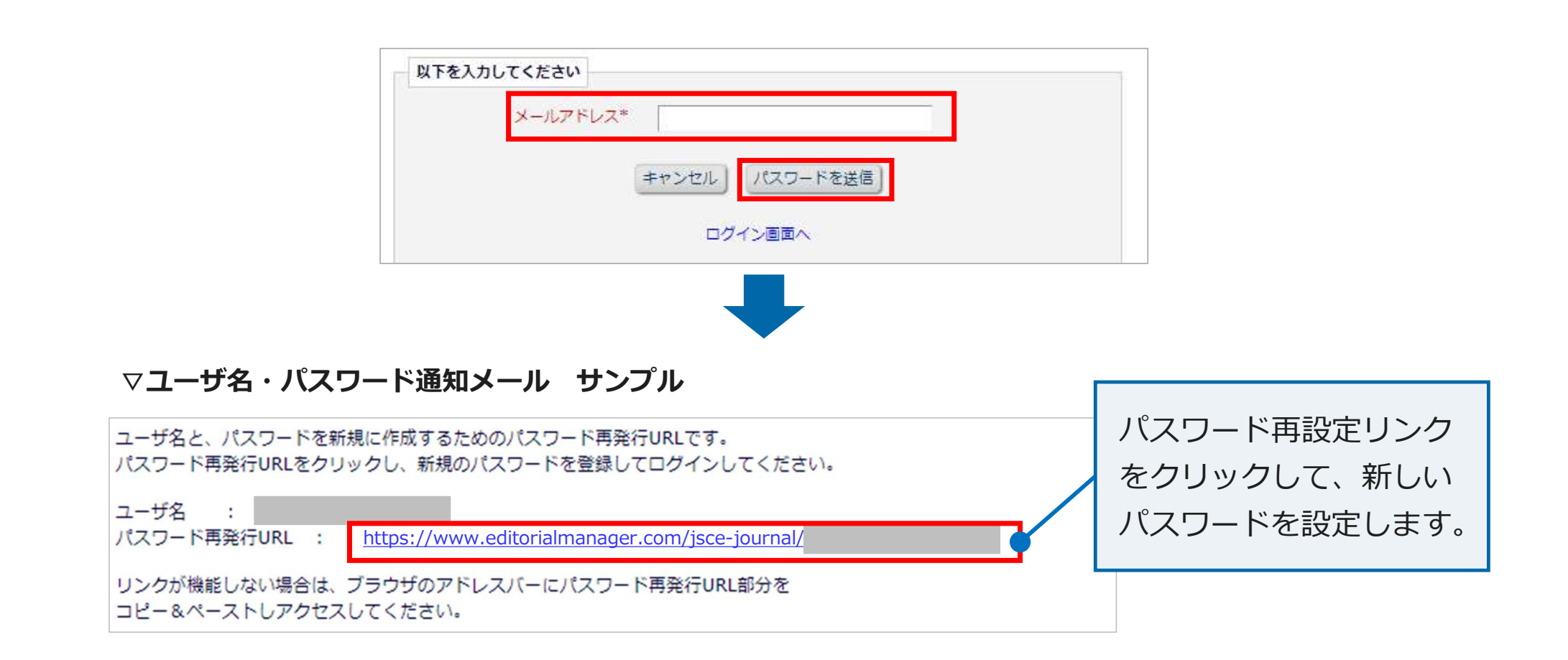

#### 2.システムの画面表示

#### 2.システムの画面表示

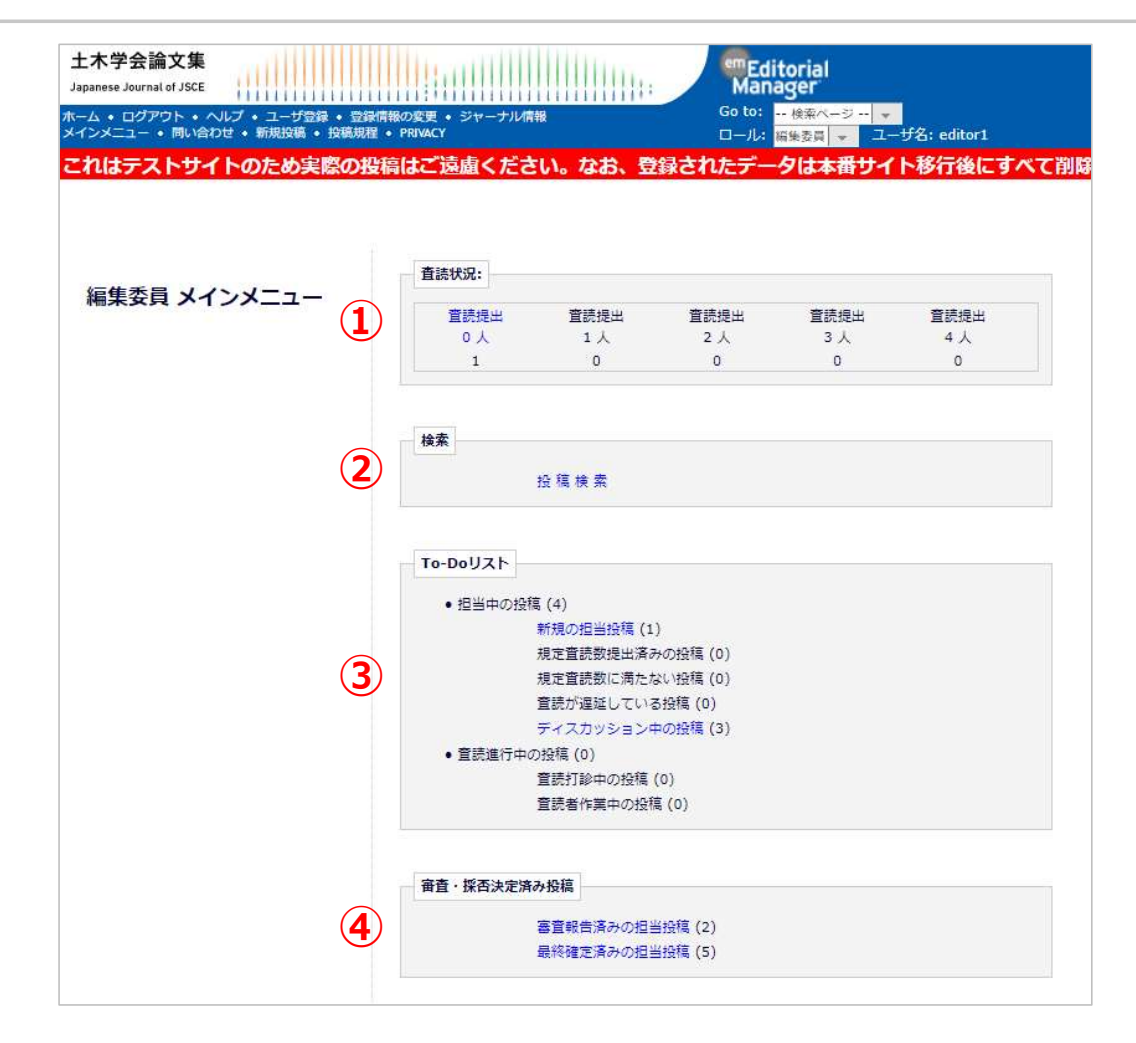

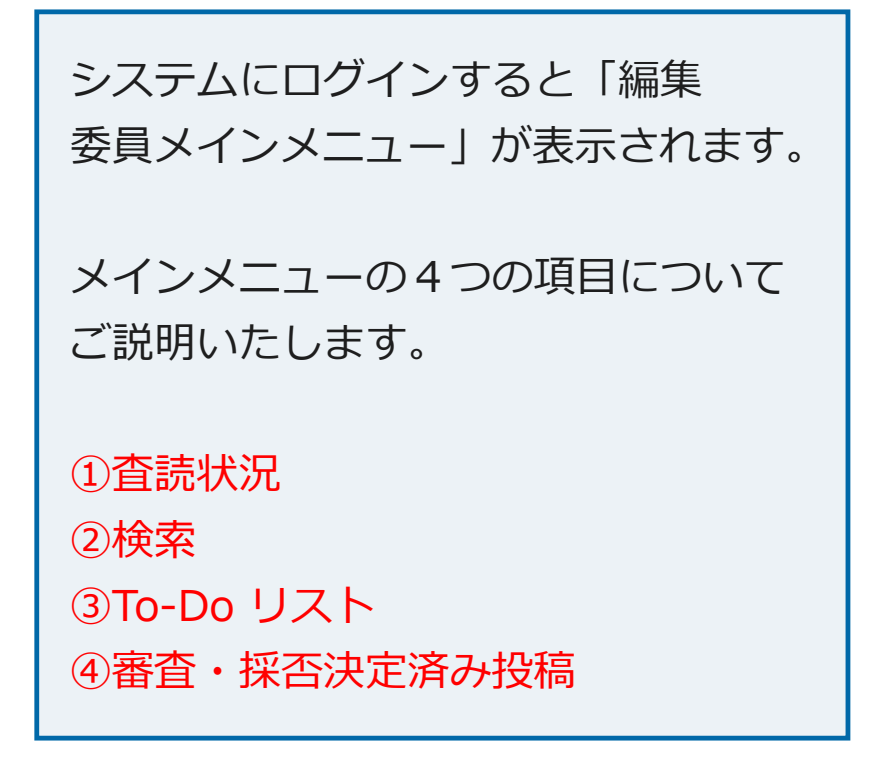

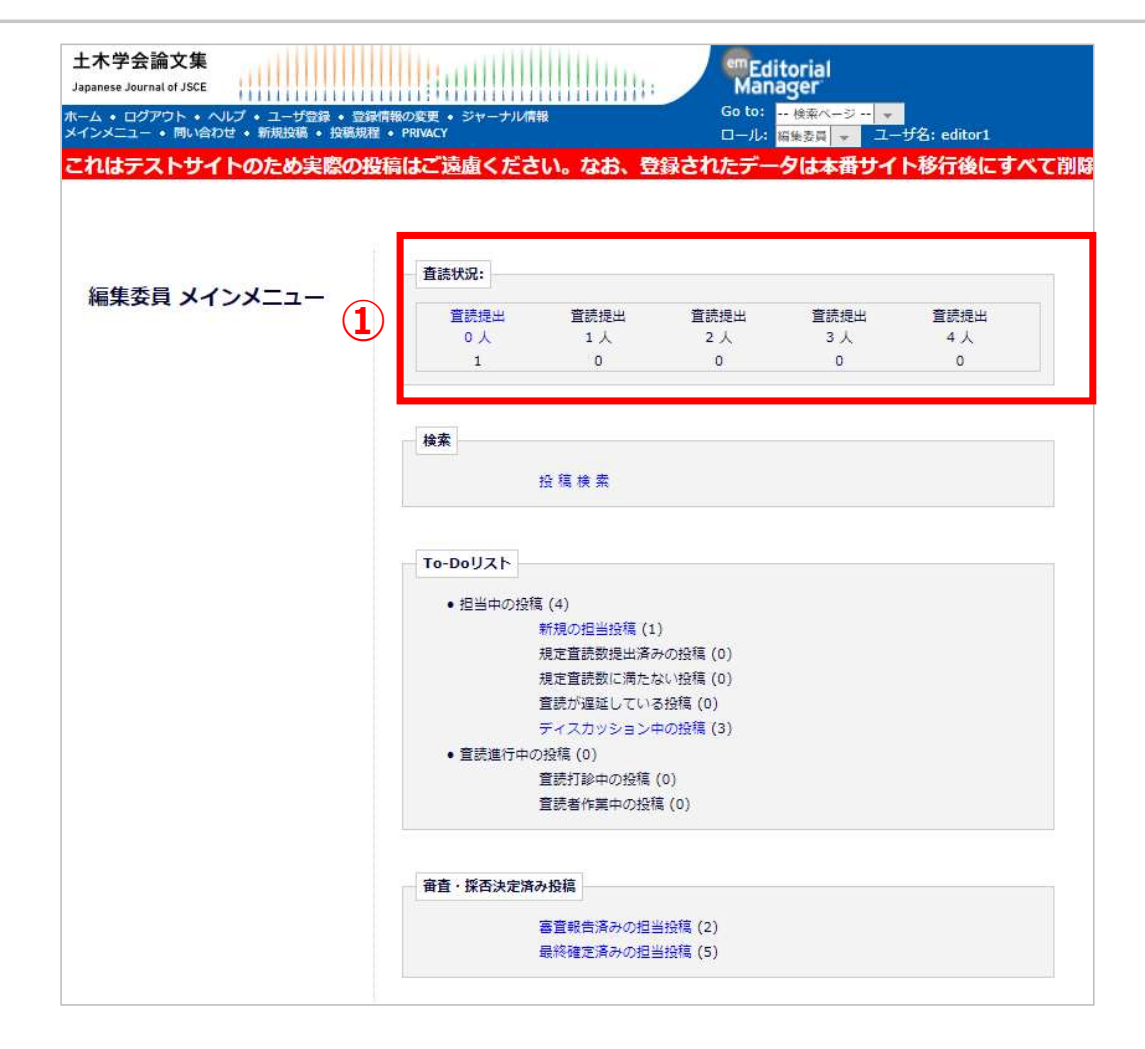

| ①査読状況                     |
|---------------------------|
| 査読者の査読進捗状況が一覧で<br>表示されます。 |

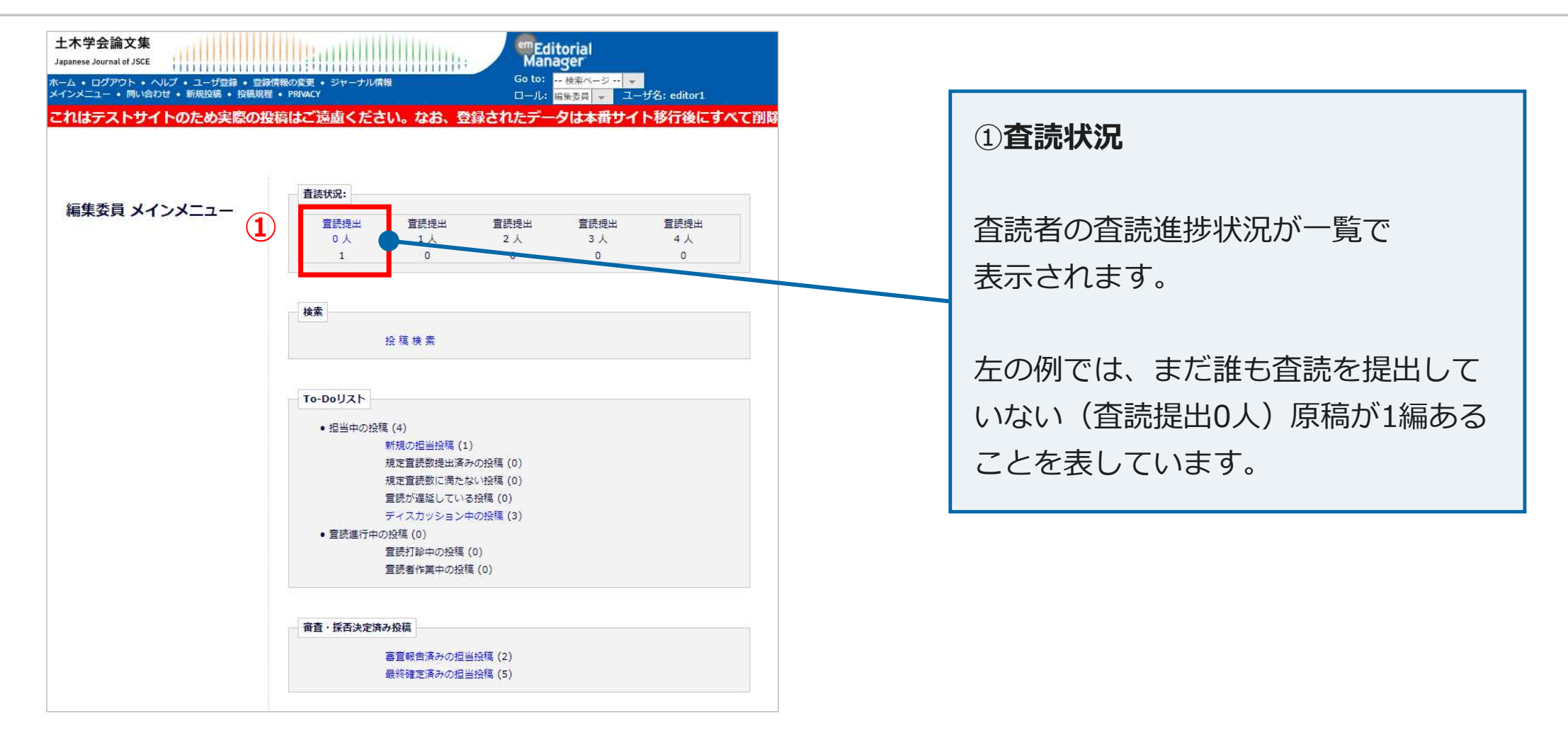

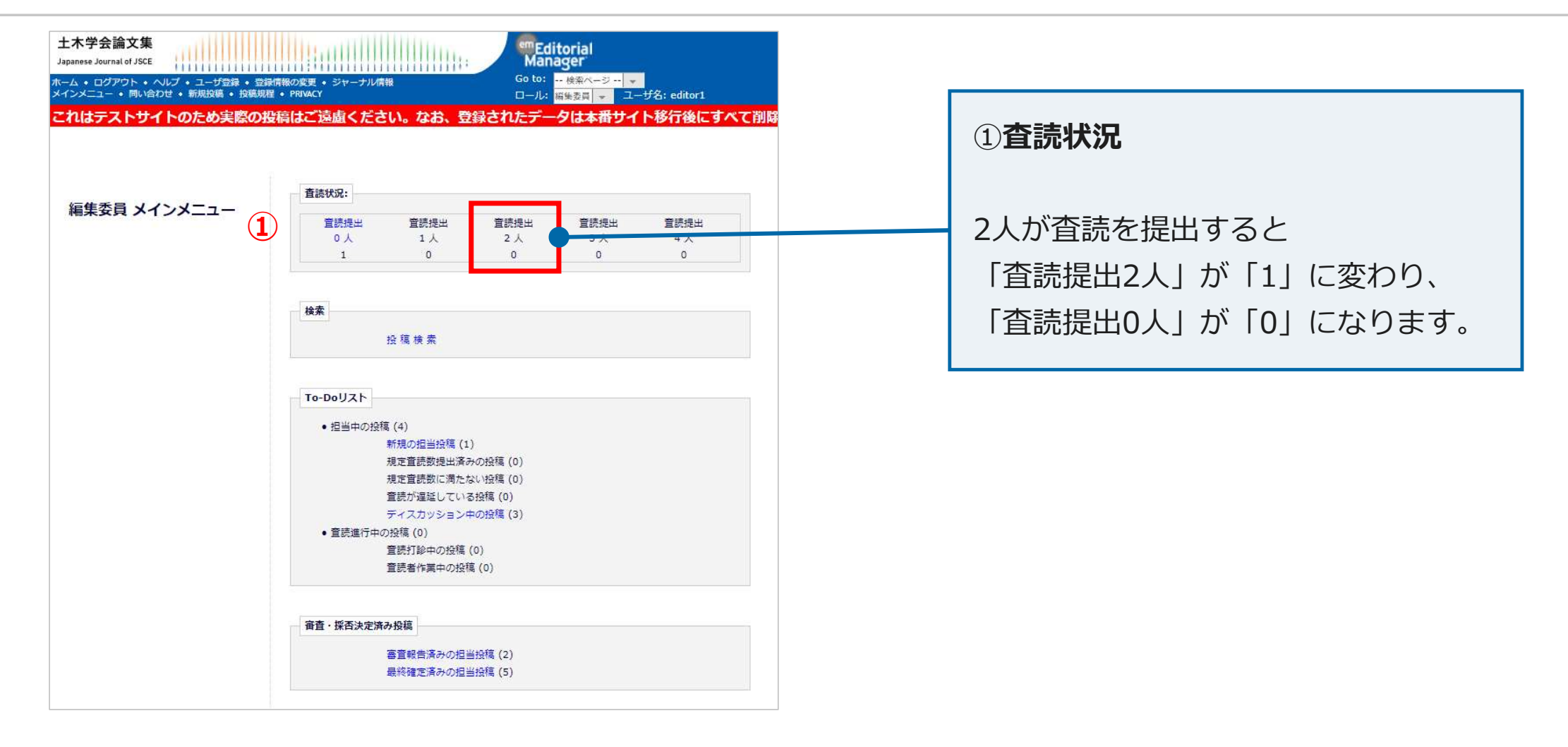

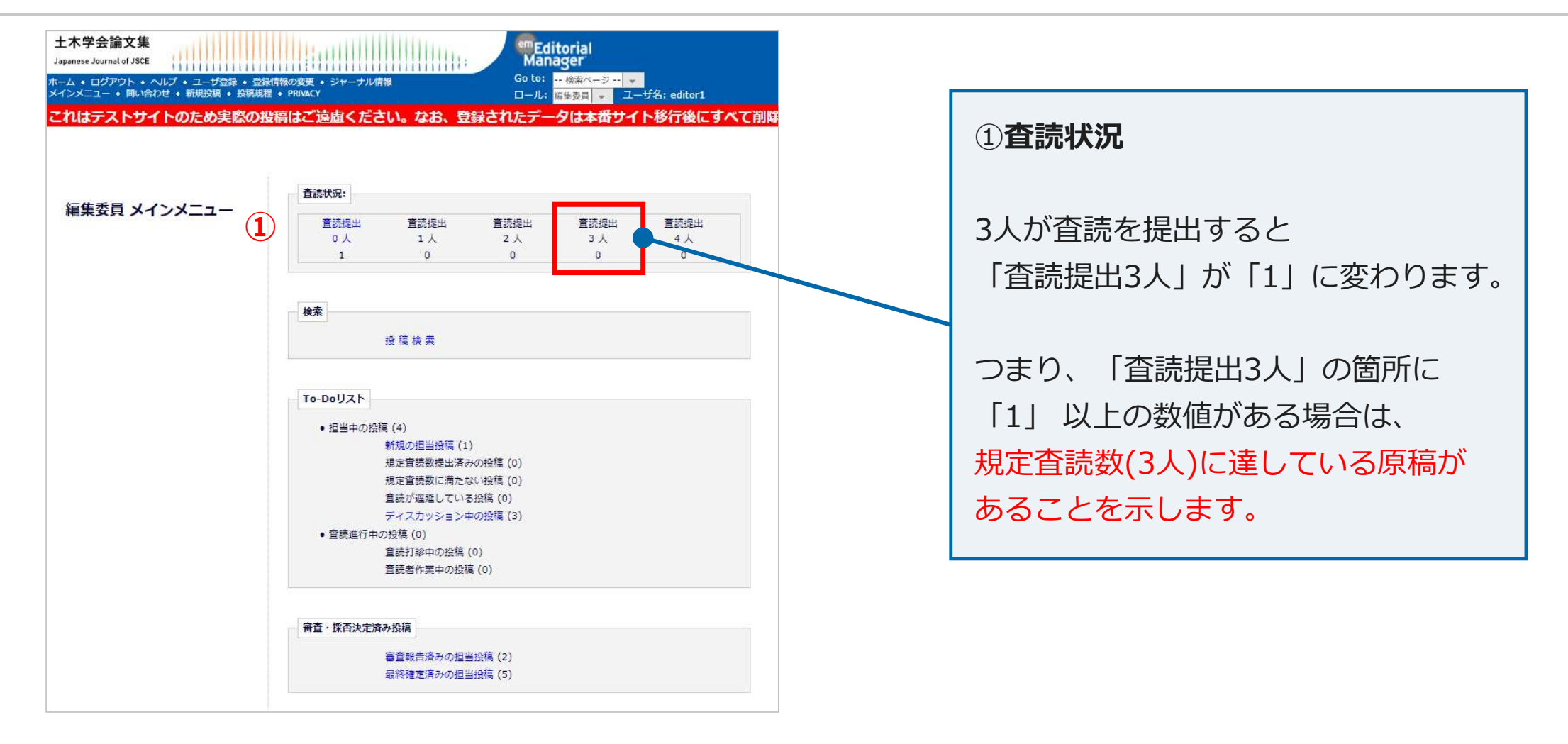

|             |                                                                                                    |                                                                                                    |                                                    | プは本田ワイ      | ト移行後にすべ     |
|-------------|----------------------------------------------------------------------------------------------------|----------------------------------------------------------------------------------------------------|----------------------------------------------------|-------------|-------------|
|             | <b>査</b> 読状況:                                                                                        |                                                                                                    |                                                    |             |             |
| 集委員 メインメニュー |                                                                                                    |                                                                                                    |                                                    | ******      | 81549.U     |
|             | 直統提出                                                                                                 | 直読提出<br>1 人                                                                                          | 直読提出<br>2 人                                        | 直読提出<br>3 人 | 直統提出<br>4 人 |
|             | 1                                                                                                    | 0                                                                                                    | 0                                                  | 0           | 0           |
| V           |                                                                                                    | 设稿検索                                                                                                 |                                                    |             |             |
| V           | 2<br>To-Doリスト<br>・担当中の投稿                                                                             | 役 稿 検 索<br>(4)<br>新規の担当投稿 (1<br>現定告読数提出済4                                                            | .)<br>みの投稿 (0)                                     |             |             |
| v           | 2<br>To-Doリスト<br>・担当中の投稿                                                                             | 役 稿 検 索<br>(4)<br>新規の担当投稿(1<br>規定査読数に満た/<br>置読が遅延してい<br>ディスカッション。                                    | .)<br>みの投稿 (0)<br>ない投稿 (0)<br>る投稿 (0)<br>中の投稿 (3)  |             |             |
| v           | <ol> <li>To-Doリスト</li> <li>担当中の投稿</li> <li>担当中の投稿</li> <li>2</li> <li>・ 置読進行中の</li> </ol>            | 役 稿 検 索<br>(4)<br>新規の担当投稿 (1<br>規定査読数提出済<br>規定査読数に満た)<br>査読が遅延してい<br>ディスカッション・<br>投稿 (0)             | .)<br>みの投稿 (0)<br>ない投稿 (0)<br>る投稿 (0)<br>中の投稿 (3)  |             |             |
|             | <ol> <li>To-Doリスト</li> <li>担当中の投稿</li> <li>担当中の投稿</li> <li>1</li> <li>・ 査読進行中の</li> <li>1</li> </ol> | 段 稿 検 索<br>(4)<br>新規の担当投稿(1<br>規定置読数に満た;<br>査読が遅延してい;<br>ディスカッション:<br>投稿(0)<br>置読打診中の投稿<br>置読者作業中の投稿 | .)<br>みの投稿(0)<br>ない投稿(0)<br>中の投稿(3)<br>(0)<br>信(0) |             |             |

| 2検索                       |  |
|---------------------------|--|
| 担当している投稿を検索することが<br>できます。 |  |

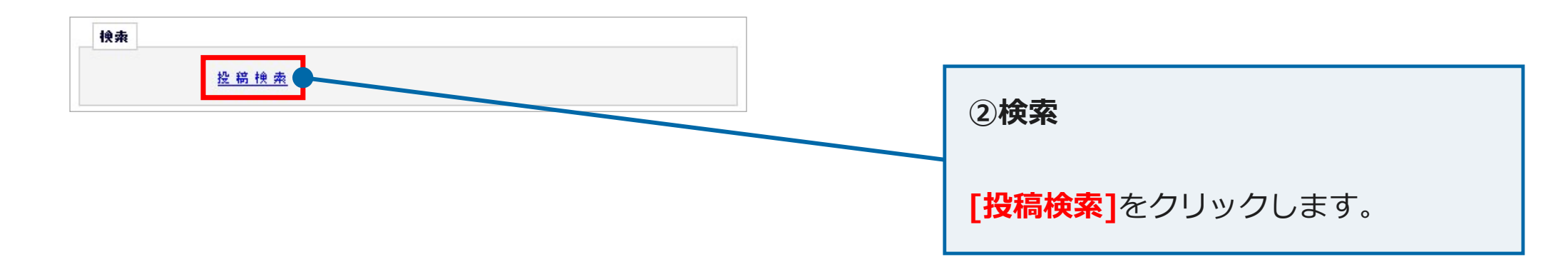

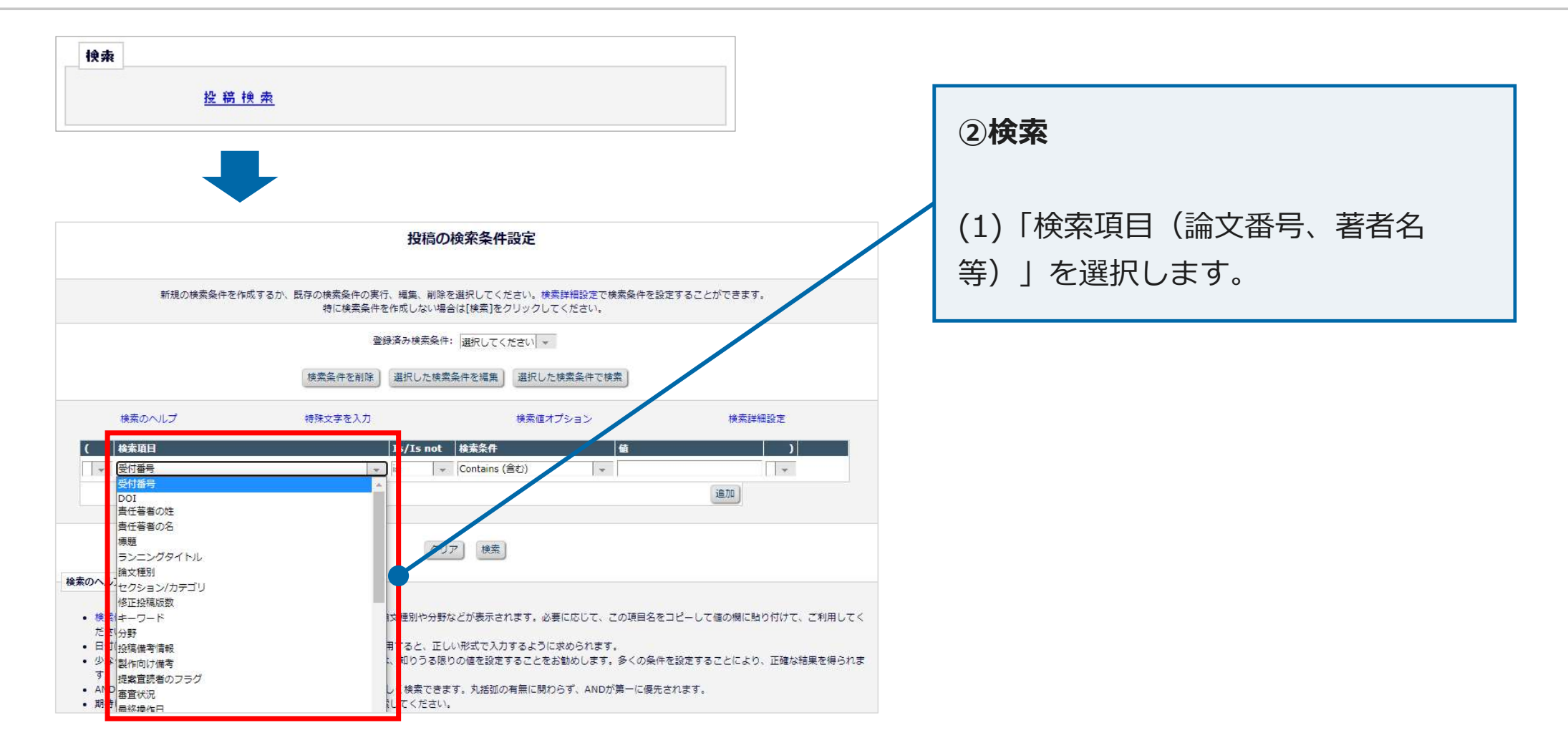

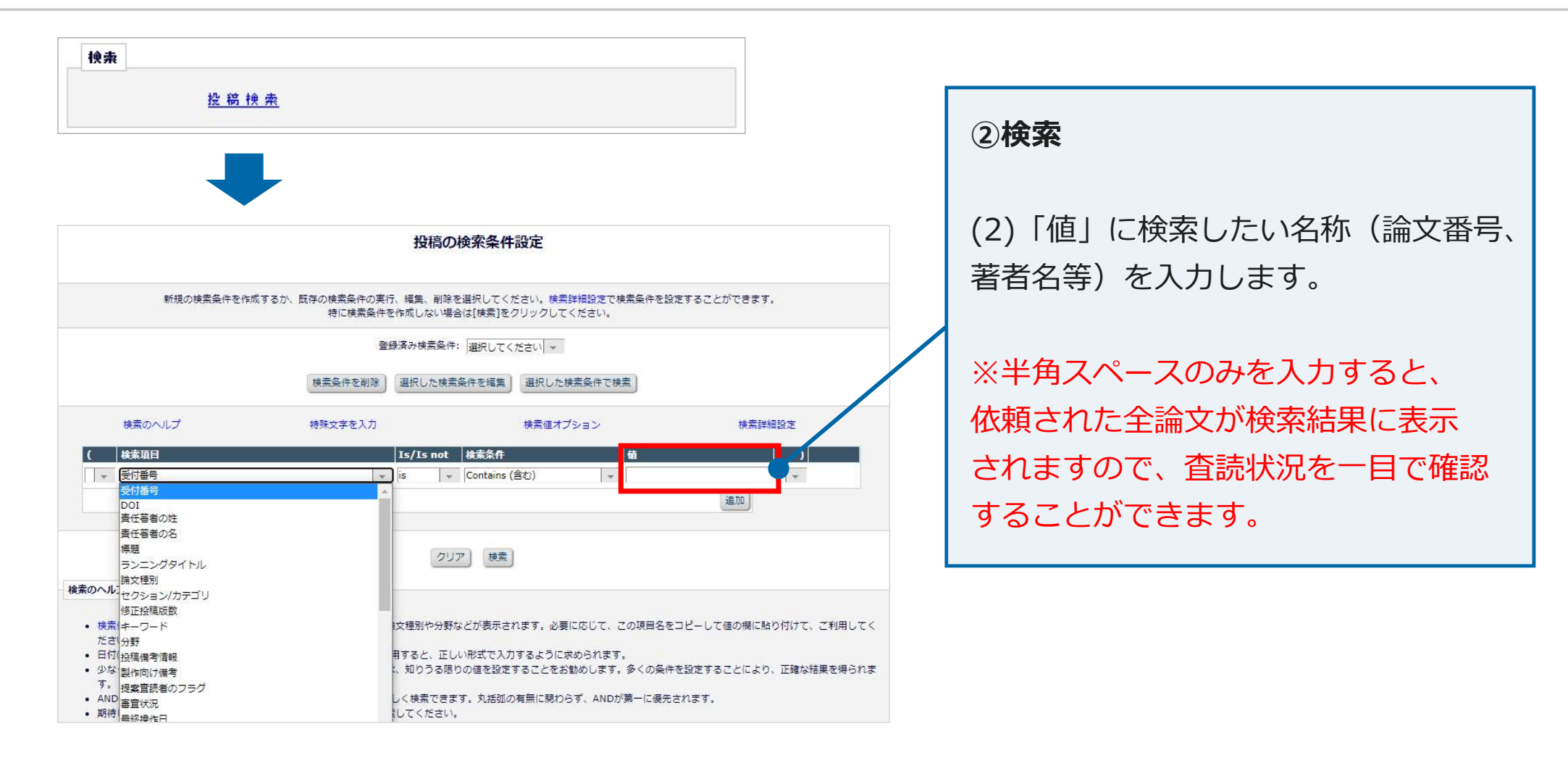

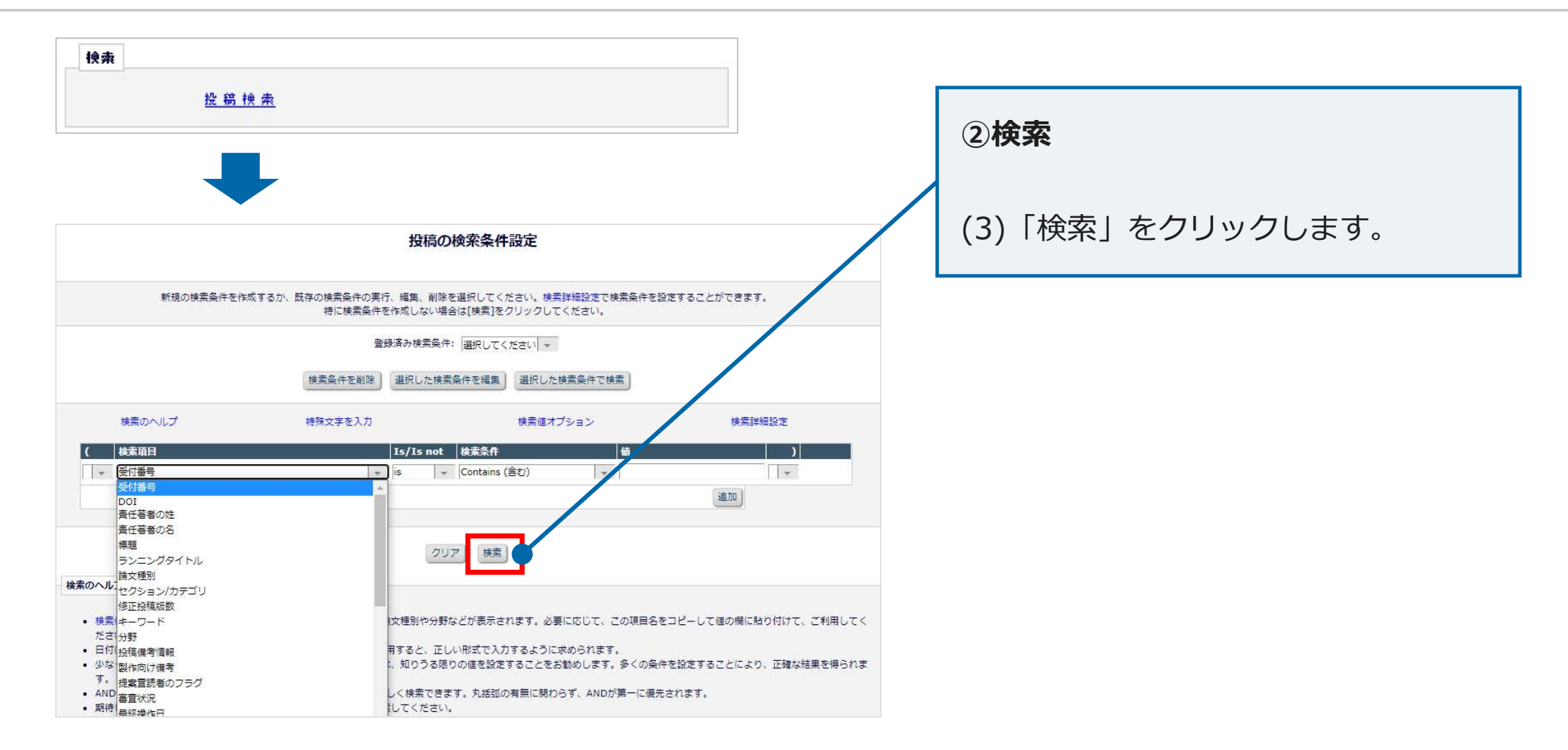

### 2.システムの画面表示(③To-Doリスト)

|              | 1                                                                                                    |                                                                                                    |                                                                    |      |      |
|--------------|----------------------------------------------------------------------------------------------------|----------------------------------------------------------------------------------------------------|--------------------------------------------------------------------|------|------|
| 佳禾昌 メノン・メート  | 査読状況:                                                                                                    |                                                                                                    |                                                                    |      |      |
| 未安良 入1 ノスニュー | 宣読提出                                                                                                    | 査読提出                                                                                                    | 査読提出                                                               | 査読提出 | 童読提出 |
|              | 人の                                                                                                    | 1人                                                                                                    | 2 人                                                                | 3人   | 4人   |
|              | 1                                                                                                    | 0                                                                                                    | 0                                                                  | 0    | 0    |
|              |                                                                                                    | ۍ稿検索<br>                                                                                                    |                                                                    |      |      |
|              | ガ<br>To-Doリスト<br>・ 担当中の投稿                                                                                                    | £ 稿 検 索<br>(4)                                                                                                    |                                                                    |      |      |
|              | ガ<br>- To-Doリスト<br>・ 担当中の投稿<br>・                                                                                                    | €稿検索<br>(4)<br>//規の担当投稿(1                                                                                                    | .)                                                                 |      |      |
|              | ガ<br>To-Doリスト<br>・ 担当中の投稿<br>別                                                                                                    | <ul> <li>Q 稿 検 索</li> <li>(4)</li> <li>所規の担当投稿(1)</li> <li>見定宣読数提出済み</li> </ul>                                                                                                    | .)<br>みの投稿 (2)<br>たい95種 (0)                                        |      |      |
|              | ガ<br>To-Doリスト<br>・担当中の投稿<br>ガ<br>ガ<br>ガ                                                                                                    | <ul> <li>会稿検索</li> <li>(4)</li> <li>(5)</li> <li>(4)</li> <li>(5)</li> <li>(4)</li> <li>(5)</li> <li>(4)</li> <li>(5)</li> <li>(4)</li> <li>(4)<td>.)<br/>みの投稿 (2)<br/>ない投稿 (0)<br/>る投稿 (0)</td><td></td><td></td></li></ul> | .)<br>みの投稿 (2)<br>ない投稿 (0)<br>る投稿 (0)                              |      |      |
| 3            | ガ<br>To-Doリスト<br>・担当中の投稿<br>別<br>ガ<br>ガ<br>ガ<br>フ<br>フ                                                                                                    | 会 稿 検 索 (4)<br>「規の担当投稿(1)<br>見定宣読数提出済為<br>見定宣読数に満たた<br>言読が遅延してい<br>ディスカッション の                                                                                                    | .)<br>みの投稿 (2)<br>ない投稿 (0)<br>る投稿 (0)<br>中の投稿 (3)                  |      |      |
| 3            | <ul> <li>To-Doリスト</li> <li>担当中の投稿</li> <li>別</li> <li>ガ</li> <li>1</li> <li>1</li></ul>                                                                                                    |                                                                                                    | .)<br>みの投稿(2)<br>ない投稿(0)<br>る投稿(0)<br>中の投稿(3)                      |      |      |
| 3            | **<br>To-Doリスト<br>・担当中の投稿<br>第<br>ガ<br>ガ<br>ガ<br>・<br>型<br>当中の投稿<br>第<br>ブ<br>・<br>型<br>当中の投稿<br>第<br>プ<br>・<br>型<br>当<br>中の投稿<br>第<br>プ<br>・<br>ガ<br>、<br>、<br>ガ<br>、<br>、<br>、<br>、<br>、<br>、<br>、<br>、<br>、<br>、<br>、<br>、<br>、                                                                                                    |                                                                                                    | .)<br>みの投稿 (2)<br>ない投稿 (0)<br>る投稿 (0)<br>中の投稿 (3)<br>(0)           |      |      |
| 3            | **<br>To-Doリスト<br>・ 担当中の投稿<br>第<br>ガ<br>ガ<br>・<br>型<br>二<br>で<br>・<br>型<br>当中の投稿<br>第<br>プ<br>・<br>型<br>当<br>中の投稿<br>第<br>プ<br>・<br>型<br>当<br>中の投稿<br>第<br>プ<br>・<br>型<br>当<br>中の投稿<br>第<br>プ<br>・<br>一<br>一<br>の<br>日<br>当<br>中の投稿<br>第<br>の<br>一<br>の<br>日<br>当<br>中の投稿<br>第<br>の<br>一<br>の<br>日<br>二<br>の<br>日<br>二<br>の<br>日<br>二<br>の<br>日<br>二<br>の<br>日<br>二<br>の<br>日<br>一<br>の<br>日<br>二<br>の<br>日<br>二<br>の<br>日<br>二<br>の<br>日<br>二<br>の<br>日<br>の<br>日<br>の<br>の<br>日<br>の<br>日<br>日<br>の<br>日<br>の<br>日<br>日<br>の<br>日<br>の<br>日<br>の<br>日<br>の<br>日<br>日<br>日<br>日<br>日<br>日<br>日<br>日<br>日<br>日<br>日<br>日<br>日 |                                                                                                    | .)<br>みの投稿 (2)<br>ない投稿 (0)<br>本の投稿 (0)<br>中の投稿 (3)<br>(0)<br>篇 (0) |      |      |
| 3            | **<br>To-Doリスト<br>・ 担当中の投稿<br>第<br>ガ<br>ガ<br>・<br>型<br>二<br>で<br>・<br>型<br>当中の投稿<br>第<br>プ<br>・<br>型<br>当<br>中の投稿<br>第<br>プ<br>・<br>型<br>当<br>中の投稿<br>第<br>プ<br>・<br>型<br>当<br>中の投稿<br>第<br>プ<br>・<br>型<br>当<br>中の投稿<br>第<br>プ<br>・<br>型<br>当<br>中の投稿<br>第<br>プ<br>・<br>の<br>日<br>当<br>中の投稿<br>第<br>の<br>う<br>で<br>う<br>で<br>う<br>う<br>う<br>う<br>う<br>う<br>う<br>う<br>う<br>う<br>う<br>う<br>う                                                                                                    | 会福検索<br>(4)<br>新規の担当投稿(1)<br>見定置誘数提出落な、<br>見定置誘数に満たた<br>電話が遅延しごいう<br>ディスカッション<br>没稿(0)<br>置誘者作属中の投稿<br>置誘者作属中の投稿                                                                                                    | .)<br>みの投稿 (2)<br>ない投稿 (0)<br>本の投稿 (3)<br>(0)<br>篇 (0)             |      |      |

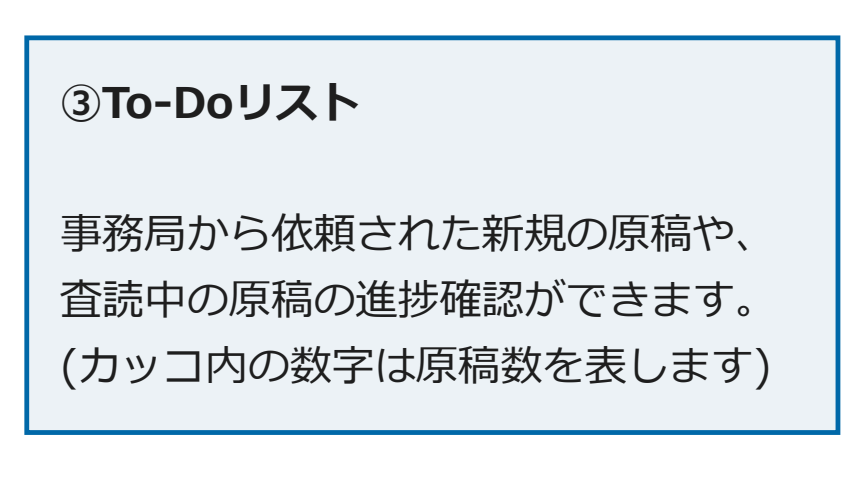

### 2.システムの画面表示(③To-Doリスト)

| ***         | 查読状況:                                                                                                    |                                                                                                    |                                                              |      |      |
|-------------|----------------------------------------------------------------------------------------------------|----------------------------------------------------------------------------------------------------|--------------------------------------------------------------|------|------|
| 課役員 メインメニュー | 宣読提出                                                                                                    | 査読提出                                                                                                  | 査読提出                                                         | 査読提出 | 童読提出 |
|             | 0人                                                                                                    | 1人                                                                                                    | 2人                                                           | 3人   | 4人   |
|             | 接<br>To-Doリスト                                                                                                    | 稿検索                                                                                                   |                                                              |      |      |
|             | 投<br>To-Doリスト<br>・担当中の投稿(<br>新                                                                                   | 稿 検 索<br>4)<br>規の担当投稿 (1                                                                              | )                                                            |      |      |
|             | 投<br>To-Doリスト<br>・担当中の投稿(<br>類<br>現<br>現                                                                         | 稿検索<br>(4)<br>現の担当投稿(1)<br>定宣読数提出済み<br>定宣読数に満たが                                                       | )<br>みの投稿 (2)<br>ない投稿 (0)                                    |      |      |
|             | 投<br>To-Doリスト<br>・担当中の投稿(<br>類)<br>現<br>項<br>項                                                                   | 福 検 索<br>(4)<br>現の担当投稿(1)<br>定置誘数に満たれ<br>読が遅延している                                                     | )<br>みの投稿(2)<br>はい投稿(0)<br>る投稿(0)                            |      |      |
|             | 投<br><b>To-Doリスト</b><br>・ 担当中の投稿(<br>新<br>現<br>現<br>一<br>電<br>調<br>テ<br>・                                        | 福 検索<br>4)<br>現 <u>の担当投稿</u> (1<br>定宣誘数提出済<br>調が遅延してい<br>イスカツションド<br>痛(0)                             | )<br>みの投稿 (2)<br>ない投稿 (0)<br>る投稿 (0)<br>中の投稿 (3)             |      |      |
|             | 投<br>To-Doリスト<br>・ 担当中の投稿(の<br>新行<br>現<br>電話<br>で<br>・<br>査読進行中の投<br>音話                                          | 福 検 索<br>(4)<br><u>現の担当投稿</u> (1)<br>定直読数提出済。<br>読が遅延している<br>イスカッション <sup>の</sup><br>(稿(0)<br>読打鈔中の投稿 | )<br>みの投稿(2)<br>ない投稿(0)<br>る投稿(0)<br>中の投稿(3)<br>(0)          |      |      |
|             | 投<br><b>To-Doリスト</b><br>・担当中の投稿(<br>新<br>現<br>電<br>:<br>:<br>:<br>:<br>:<br>:<br>:<br>:<br>:<br>:<br>:<br>:<br>: | 福 検 索<br>4)<br>規の担当投稿(1)<br>定宣誘数提出済み<br>変可誘数に満たた<br>読が遅延している<br>イスカッション・<br>読むやの投稿<br>読者作業中の投稿        | )<br>为の投稿(2)<br>ない投稿(0)<br>本の投稿(3)<br>本の投稿(3)<br>(0)<br>第(0) |      |      |

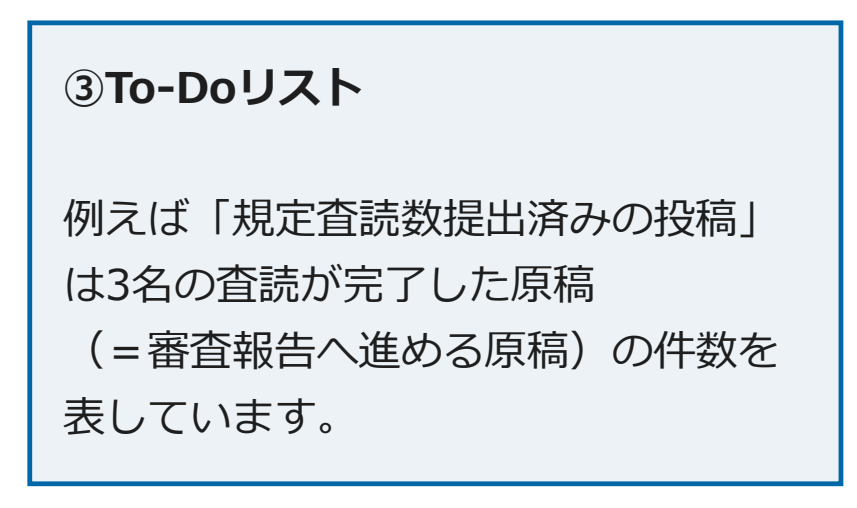

#### 2.システムの画面表示(④審査・採否決定済み投稿)

|              | 查読状況:                      |                       |                    |      |      |
|--------------|----------------------------|-----------------------|--------------------|------|------|
| #朱安貝 メインメニュー | 童読提出                       | 査読提出                  | 査読提出               | 査読提出 | 査読提出 |
|              | 人の                         | 1人                    | 2人                 | 3人   | 4人   |
|              | 1                          | 0                     | 0                  | 0    | 0    |
|              | To-Doリスト           ・担当中の投稿 | 离 (4)                 |                    |      |      |
|              |                            | 新規の担当投稿(1             | )                  |      |      |
|              |                            | 規定直読数提出済る 規定査読数に満たた   | かの授稿(2)<br>ない投稿(0) |      |      |
|              |                            | 査読が遅延している             | る投稿 (0)            |      |      |
|              |                            | ディスカッション中             | 中の投稿 (3)           |      |      |
|              |                            | の投稿(0)                |                    |      |      |
|              | • EstE11+0                 | 音読打診中の投稿              | (0)                |      |      |
|              | • Est.E1)+0                | 査読打診中の投稿<br>査読者作業中の投稿 | (0)<br>离 (0)       |      |      |
|              | • Esterij+                 | 査読打診中の投稿<br>査読者作業中の投稿 | (0)<br>离 (0)       |      |      |

| ④審査・採否決定済み投稿                                                             |
|--------------------------------------------------------------------------|
| 編集委員が審査報告をした原稿や、<br>最終判定が確定した原稿を確認できま<br>す。<br>閲覧できるのは査読を担当した原稿<br>のみです。 |
|                                                                          |

#### 打診を始める前の注意事項

#### • 査読打診数

各査読原稿に対して3名の査読者を選定します。

#### 打診を始める前の注意事項

#### • 査読打診数

各査読原稿に対して3名の査読者を選定します。

#### • 査読者の所属

査読者が著者になっていないか、利益相反の疑いがある個人になっていないかを確認 してください。

#### 打診を始める前の注意事項

#### • 査読打診数

各査読原稿に対して3名の査読者を選定します。

#### • 査読者の所属

査読者が著者になっていないか、利益相反の疑いがある個人になっていないかを確認 してください。

#### 

システムに登録されていない<mark>査読者は新規登録をお願いいたします。</mark> 「査読者を登録して選択」より新規登録と査読打診が可能です。

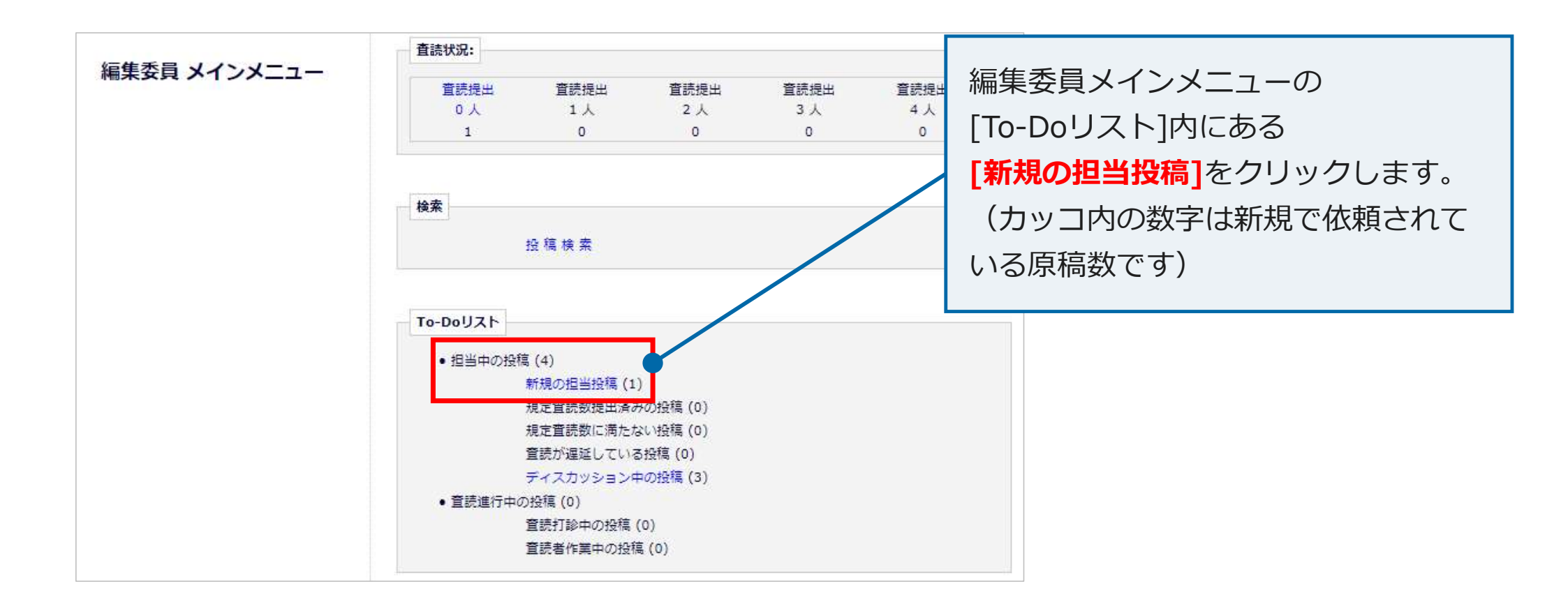

| 1/1/                                                                                                    | ジ(全2件)                      |                 |                                |            | 1               |                        |                            |                         | 25 👻 表示件数 |
|----------------------------------------------------------------------------------------------------|-----------------------------|-----------------|--------------------------------|------------|-----------------|------------------------|----------------------------|-------------------------|-----------|
| ■ 7 <b>7</b> ション                                                                                                    | 受付番号                        | 論文種別            | セクション/<br>カテゴリー                | 標題         | 著者名             | 投稿日                    | 最終操作日                      | ステータス                   | 審査結果      |
| PDFを表示<br>詳細信報<br>ディスカッションを開催<br>履歴を表示<br>ファイル一覧<br>査読打診<br>Google Scholar Title Search<br>Google Scholar Author Search<br>J-Global Search<br>CiNii Search<br>審査報告<br>メールを送信 | JSCE-JOURNAL-<br>D-21-00055 | 土木字会論<br>文集(論文) | 11: <mark>揭造工学,</mark><br>地震工学 | test202112 | Atlas Support ヤ | 2021-12-05<br>20:37:33 | 2021-12-<br>05<br>20:48:07 | 編集者作葉中 (With<br>Editor) |           |

新規の担当投稿が表示されます。

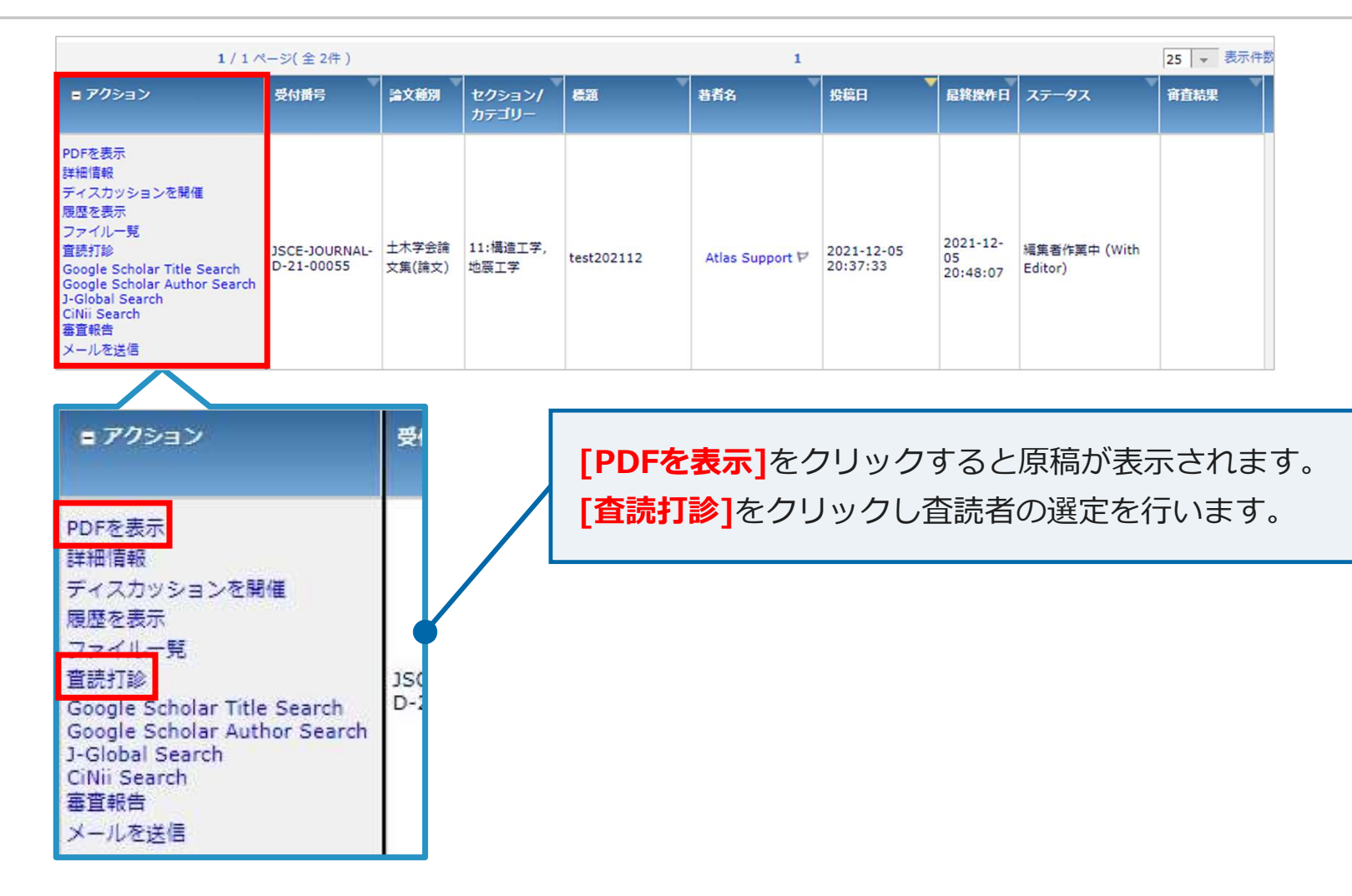

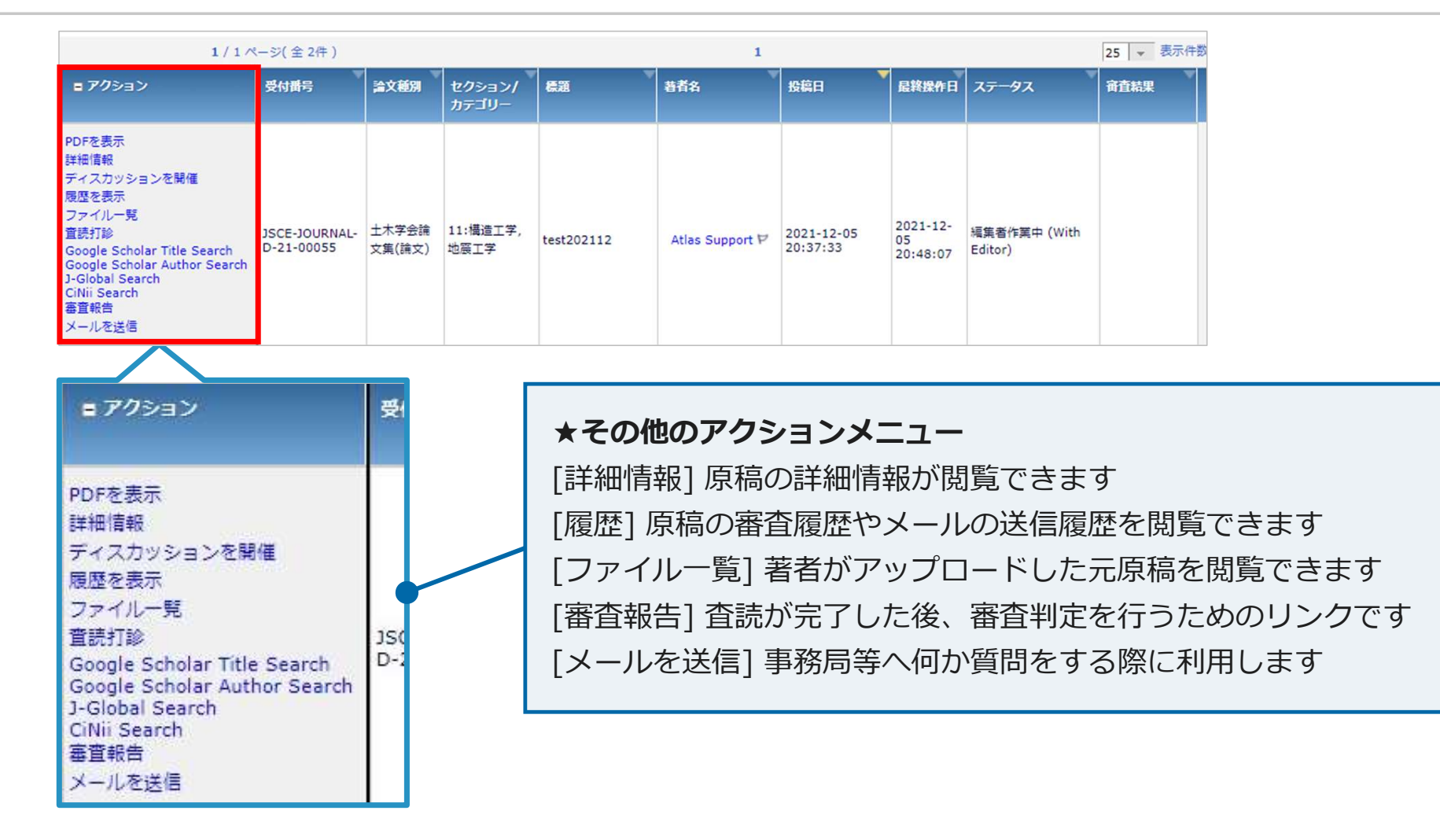

[査読打診]をクリックすると、査読者検索画面へ遷移します。 ここで条件を設定のうえ、[OK]をクリックして査読者を検索します。

| 査読者を検索    ▼           | from 全實読者           | *                                                                                         | ОК                  |                     |
|-----------------------|---------------------|-------------------------------------------------------------------------------------------|---------------------|---------------------|
| 日前自在快楽<br>分野の合致で検索    |                     |                                                                                           |                     |                     |
| 専門分野で検索<br>お気に入り査読者検索 |                     |                                                                                           |                     |                     |
|                       | <ul> <li></li></ul> | 査読者を検索     from     全査読者       査読者を検索         分野の合致で検索         専門分野で検索         お気に入り査読者検索 | <ul> <li></li></ul> | <ul> <li></li></ul> |

| シジャーナル内検索 | 査読者を検索 →   | from | 全査読者                  | - | OK )       |
|-----------|------------|------|-----------------------|---|------------|
|           | 査読者を検索     |      | ter over a starter er |   | "assessed" |
|           | 分野の合致で検索   |      |                       |   |            |
|           | 専門分野で検索    |      |                       |   |            |
| <u> </u>  | お気に入り資読者検索 |      |                       |   |            |

| 条件で絞り込んで選定します。 |                                                       |  |  |  |  |
|----------------|-------------------------------------------------------|--|--|--|--|
| 検索条件           | 内容                                                    |  |  |  |  |
| 査読者を検索         | 査読者の姓名で検索します                                          |  |  |  |  |
| 分野の合致で検索       | 著者が選択した分野に合致する査読者を検索します                               |  |  |  |  |
| 専門分野で検索        | 査読委員が選択した分野に合致する査読者を検索します                             |  |  |  |  |
| お気に入り査読者検索     | 「著者と同一の組織に所属する査読者を除く」などの条件を設<br>定し、その条件に合致する査読者を検索します |  |  |  |  |
| 査読者検索         |               |        |        |                  |           |  |
|---------------|---------------|--------|--------|------------------|-----------|--|
| ◎ ジャーナル内検索    | 査読者を検索        | +      | from   | 全査読者             | OK        |  |
|               |               |        |        | 全日読者<br>Reviewer |           |  |
|               |               |        |        | データペース全体         |           |  |
| □ 宜読打影・依頼後の流れ |               |        |        |                  |           |  |
|               |               |        |        |                  |           |  |
|               |               |        |        |                  |           |  |
| 「全査読者         | も<br>」と「Revie | wer」は同 | 同じ意味です | すので、変更せず「        | -<br>OK」を |  |
| クリックし         | してください。       |        |        |                  |           |  |
|               |               |        |        |                  |           |  |

#### (例) 査読者の名前で検索する場合

| 検索のヘルプ                    | 特殊文字を入力                                                      |
|---------------------------|--------------------------------------------------------------|
| 検索項目                      | Is/Is not 検索条件 值 )                                           |
| 8                         | is v Begins With (以下で始まる) v OR v 削除                          |
| _ <sup>26</sup><br>姓      | ▼ Begins With (以下で始まる)                                       |
| - メールアドレス<br>役職           | <sup>s</sup> ■ Begins With (& r cx===> [検索項目]より[姓]を選択してください。 |
| -<br>部署<br>9))))          | is                                                           |
| 市区町村                      | is 💌 Begins With (以下で始まる) 💌 🔍 🔍 🔍 🔍 🖤 OR 👻 削除                |
| - <mark>都道府県</mark><br>国名 | is v Begins With (以下で始まる) v 削除                               |
| ユーザ備考<br>- コーザフラグタ        | 3鱼刀口                                                         |
| <br>—<br>専門分野             |                                                              |
| キーワード                     |                                                              |

#### (例) 査読者の名前で検索する場合

| 査読者検索                                                                                  |                                                                                                    |
|----------------------------------------------------------------------------------------|----------------------------------------------------------------------------------------------------|
| 検索のヘルプ<br>( 検索項目<br>・ 名<br>・ 光ールアドレス<br>役職                                             | 特殊文字を入力<br>Is/Is not 検索条件 值 )<br>is ▼ Begins With (以下で始まる) ▼ OR ▼ 削除<br>is ▼ Begins With (以下で始まる) ▼ OR ▼ 削除<br>is ▼ Begins With (以下で始まる) ▼ OR ▼ 削除 |
| <ul> <li>↓ = 卸署</li> <li>14微名</li> <li>市区町村</li> <li>都道府県</li> <li>■ </li> </ul>       | is → Begins With (以下で始まる) →<br>is → Begins With (以下で始まる) →<br>is → Begins With (以下で始まる) →                                                          |
| □<br>□<br>□<br>□<br>-<br>·<br>·<br>·<br>·<br>·<br>·<br>·<br>·<br>·<br>·<br>·<br>·<br>· | [値]のところに査読者の姓を入力し、<br>[検索]をクリックすると、検索条件に該当                                                                                                    |
| 姓(英語)                                                                                  | - <u>クリア</u> ( 「 」 」 」 」 」 」 」 」 」 」 」 」 」 」 」 」 」 」                                                                                               |

#### (例) 査読者の名前で検索する場合

| 検索のヘルプ                                    |                                | 特殊文字を入力                   |
|-------------------------------------------|--------------------------------|---------------------------|
| 検索項目                                      | Is/Is not   検索条件               | 值 )                       |
| 8                                         | 🗾 🗾 is 🛛 👻 Begins With (以下で始まる | ) - OR - 削除               |
| · <sup>2</sup> 在<br>姓                     | is 🚽 Begins With (以下で始まる       | ) + OR + 削除               |
| - メールアドレス<br>役職                           | is 🔷 Begins With (以下で始まる       | ) - OR - 削除               |
|                                           | is   →  Begins With (以下で始まる    |                           |
| 111<br>111<br>市区町村                        | is - Begins With (以下で始まる       | ) - OR - MR               |
| <ul> <li>都道府県</li> <li>国名</li> </ul>      | is   マ  Begins With (以下で始まる    | ) 🔽                       |
| ユーザ備考                                     |                                | ※「値」に半角スペースを入力して検索する      |
| <ul> <li>ユーサフラク名</li> <li>専門分野</li> </ul> |                                |                           |
| キーワード<br>タ (茶語)                           |                                | 登録されている                   |
| 姓(英語)                                     | クリア 検索                         | ※査読者の名前表示は、文字コード順で表示されます。 |
|                                           |                                | 五十音順に表示されません。             |

#### 【査読者選定時の注意】

査読者候補(検索結果)では、画面の右側に表示されている「査読者実績」を参考程度に確認してください。

|    |            |                    |             | 査読者候          | 補                 |                     |         |                     |
|----|------------|--------------------|-------------|---------------|-------------------|---------------------|---------|---------------------|
|    |            | ユーザを選択し、チェックボックスをチ | チェックしてくた    | 5さい。 (詳細を表示). |                   |                     |         |                     |
|    |            | 1/3ページ(全138件)      |             |               | 1 2 3 >> >        |                     | 表示件数 50 | *                   |
| 選捕 | R<br>診 【代替 |                    | ボード<br>メンバー | 専門分野          | 査読者実績<br>(打診受諾済み) |                     | 統計      |                     |
|    |            | 査読 ─郎 ♥ (Reviewer) | いいえ         |               | 査読中:              | 0                   | 最終査読打診日 | 2021-12-03 01:47:01 |
|    |            |                    |             |               | 完了済み査読数:          | 10                  | 打診中:    | 0                   |
|    |            |                    |             |               | 査読依頼取り消し          | 0                   | 受諾:     | 10                  |
|    |            |                    |             |               | 受諾後打ち切り           | 0                   | 辞退:     | 1                   |
|    |            |                    |             |               | 最近の査読打診受諾日:       | 2021-12-03 01:48:17 | 打診取消し:  | 0                   |
|    |            |                    |             |               | 最近の査読完了日:         | 2021-12-03 02:54:53 | 打ち切り:   | 0                   |
|    |            |                    |             |               | 最近の査読打診辞退日:       | 2021-12-03 01:04:52 | 全打診数:   | 11                  |
|    |            |                    |             |               | 担当平均日数:           | 1                   |         |                     |
|    |            |                    |             |               | 投稿の採点数:           | 0                   |         |                     |
|    |            |                    |             |               | 査読者の採点:           | 0.0                 |         |                     |

#### 【査読者選定時の注意】

査読者候補(検索結果)では、画面の右側に表示されている「<u>査読者実績</u>」を参考程度に確認してください。

|             |                     |             | 査読者傾          | <b>吴補</b>                                                                                                    |                                                                                                    |                                                           |                                                     |
|-------------|---------------------|-------------|---------------|----------------------------------------------------------------------------------------------------|----------------------------------------------------------------------------------------------------|-----------------------------------------------------------|-----------------------------------------------------|
|             | ユーザを選択し、チェックボックスをチ  | エックしてくカ     | ささい。 (詳細を表示). |                                                                                                    |                                                                                                    |                                                           |                                                     |
|             | 1 / 3 ページ (全 138件 ) |             |               | 123>>>                                                                                                    |                                                                                                    | 表示件数 50                                                   | <b>T</b>                                            |
| 選択<br>打診 代替 | <br>査読者名            | ボード<br>メンバー | 専門分野          | 査読者実結<br>(打診受諾済み)                                                                                                    |                                                                                                    | 統計                                                        |                                                     |
|             | 査読 一郎 ♥ (Reviewer)  | いいえ         |               | <ul> <li>査読中:</li> <li>完了済み査読数:</li> <li>査読依頼取り消し</li> <li>受諾後打ち切り</li> <li>最近の査読打診受諾日:</li> <li>最近の査読行了日:</li> <li>最近の査読打診辞退日:</li> <li>担当平均日数:</li> <li>投稿の採点数:</li> <li>査読者の採点:</li> </ul> | 0<br>10<br>0<br>2021-12-03 01:48:17<br>2021-12-03 02:54:53<br>2021-12-03 01:04:52<br>1<br>0<br>0.0 | 最終査読打診日<br>打診中:<br>受諾:<br>辞退:<br>打診取消し:<br>打ち切り:<br>全打診数: | 2021-12-03 01:47:01<br>0<br>10<br>1<br>0<br>0<br>11 |

## 【査読打診】

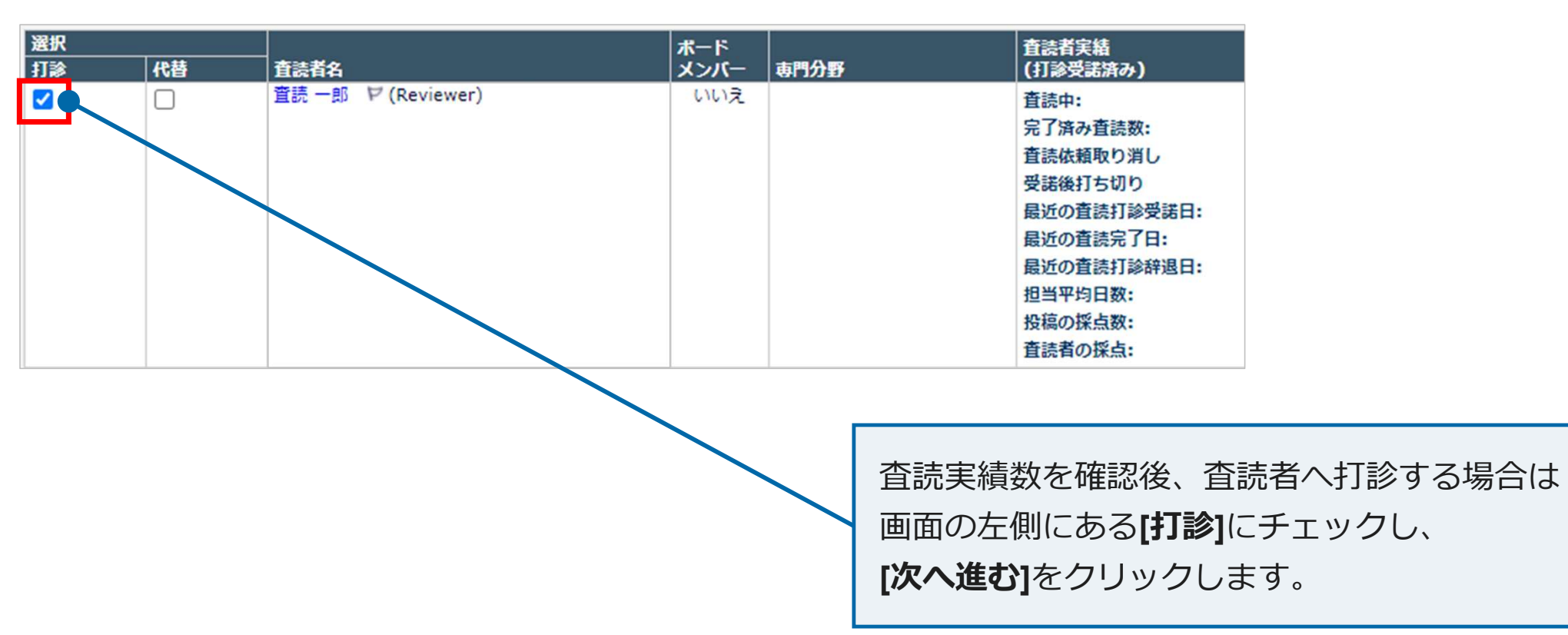

#### 【代替查読者選定】

| 選択 |    |                    | ボード  |      | 査読者実績       |       |
|----|----|--------------------|------|------|-------------|-------|
| 打診 | 代替 | 査読者名               | メンバー | 専門分野 | (打診受諾済み)    |       |
|    |    | 査読 一郎 P (Reviewer) | いいえ  |      | 査読中:        | 0     |
| •  |    |                    |      |      | 完了済み査読数:    | 17    |
|    |    |                    |      |      | 査読依頼取り消し    | 0     |
|    |    |                    |      |      | 受諾後打ち切り     | 0     |
|    |    |                    |      |      | 最近の査読打診受諾日: | 2021- |
|    |    |                    |      |      | 最近の査読完了日:   | 2021- |
|    |    |                    |      |      | 最近の査読打診辞退日: | 2021- |
|    |    |                    |      |      | 担当平均日数:     | 0     |
|    |    |                    |      |      | 投稿の採点数:     | 0     |
|    |    |                    |      |      | 査読者の採点:     | 0.0   |

[代替]のチェックより、予備の査読者候補を選択 しておくことができます。[打診]した査読者が 辞退された場合に、[代替]の査読者に査読打診メール が自動で送信されます。

#### 【打診の完了】

#### 最後に、メールを送信する画面が表示されます。

| 打診する査読者            |                                            |                              |       |
|--------------------|--------------------------------------------|------------------------------|-------|
| 名前                 | メール                                        | 期限日                          | 打診しない |
| 査読 一郎 ゼ (Reviewer) | 08-02.査読打診/Reviewer Invitation マ<br>カスタマイズ | 02/25/202 II<br>(mm/dd/yyyy) |       |
|                    |                                            |                              |       |
|                    | 選びなおす                                      |                              |       |
|                    | キャンセル 確定して完了                               |                              |       |

#### 【打診の完了】

#### 最後に、メールを送信する画面が表示されます。

| 打診する査読者            |                                          |                |            |                   |
|--------------------|------------------------------------------|----------------|------------|-------------------|
| 名前                 | ער−צ                                     | 期限日            | 打診しない      |                   |
| 査読 一郎 ゼ (Reviewer) | 08-02.査読打診/Reviewer Invitation<br>カスタマイズ |                |            |                   |
|                    | 選びなおす<br>キャンセル<br>確定して完了                 |                |            |                   |
|                    | ※メールは <u>「08</u> ・<br>してください。            | -02.査読打診/Revie | ewer Invit | <u>ation」</u> を選択 |

### 【打診の完了(再査読の場合)】

| 各前            |                                                  | 期限日         | 打診しない |
|---------------|--------------------------------------------------|-------------|-------|
| 査読 一郎 ヤ (査読者) | 16-05.査読打診(修正投稿)/Reviewer Invitation on Revision | → 02/25/202 |       |

### 【打診の完了(再査読の場合)】

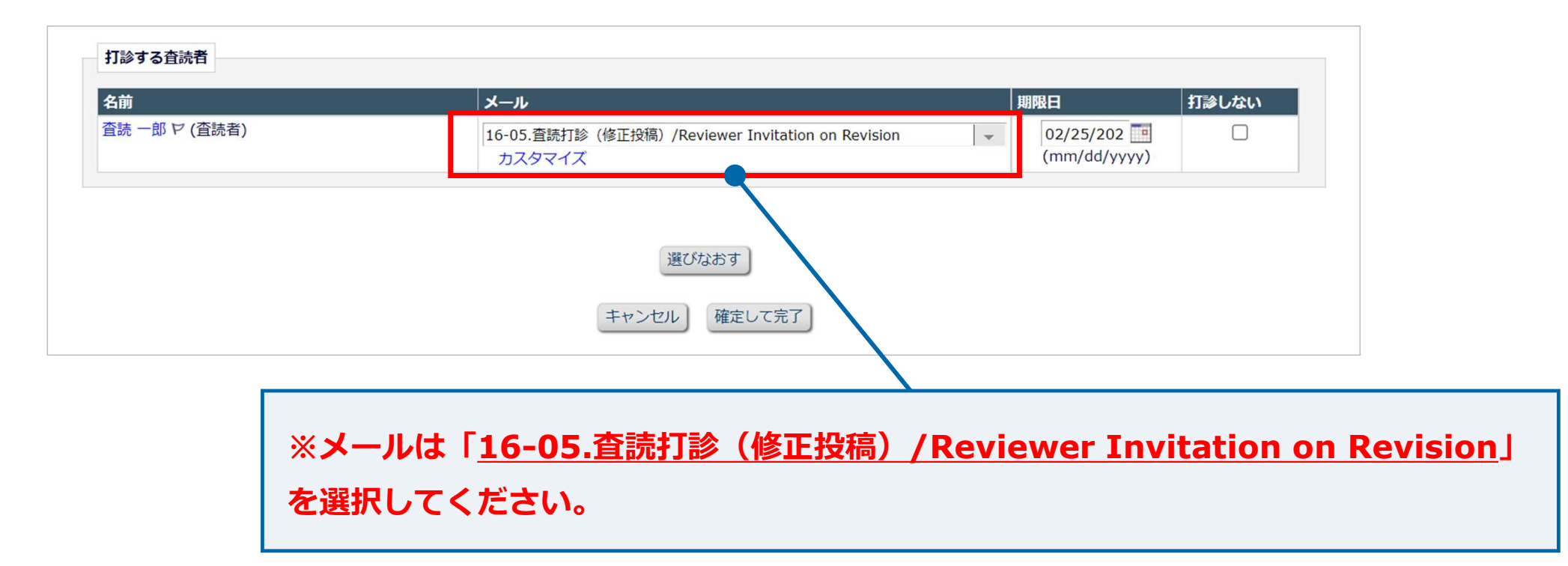

#### 【打診の完了】

期限日の変更も可能です。

|                                                                                              | 打診しない   |
|----------------------------------------------------------------------------------------------|---------|
| 読 一郎 ビ (Reviewer) 08-02.査読打診/Reviewer Invitation v 02/25/202 (mm/dd/yy) 02/25/202 (mm/dd/yy) | ш<br>у) |

#### 【打診の完了】

期限日の変更も可能です。

| 打診する査読者            |                                          |                                             |                                      | _                         |                    |
|--------------------|------------------------------------------|---------------------------------------------|--------------------------------------|---------------------------|--------------------|
| 名前                 | メール                                      |                                             | 期限日                                  | 打診しない                     |                    |
| 査読 一郎 ゼ (Reviewer) | 08-02.査読打診/Reviewer Invitation<br>カスタマイズ | Y                                           | 02/25/202 II<br>(mm/dd/yyyy)         |                           |                    |
|                    | 選びなおす<br>キャンセル<br>確定して                   | 完了                                          |                                      |                           |                    |
|                    |                                          | [期限日] を変更<br>から日付を選択<br>初回査読:28日<br>されます。※米 | €する必要が<br>?してくださ<br>∃、再査読:<br><国東海岸時 | ある場合(<br>い。<br>14日の日<br>間 | は、カレンダー<br>付が自動で表示 |

## 【打診の完了】

| 名前               | メール                                      | 期限日                              | 打診しない              |                |
|------------------|------------------------------------------|----------------------------------|--------------------|----------------|
| ີ誌一郎∀ (Reviewer) | 08-02.査読打診/Reviewer Invitation<br>カスタマイズ |                                  |                    |                |
|                  | 選びなおす<br>キャンセル 確定して完了                    |                                  |                    |                |
|                  |                                          |                                  |                    |                |
|                  |                                          |                                  |                    |                |
|                  | [確                                       | 定して完了]をクリッ                       | クして、打診             | 完了です。          |
|                  | [研<br>※                                  | <b>定して完了]</b> をクリッ<br>「確定して完了」をク | ックして、打診<br>クリックしない | 完了です。<br>いと打診は |

### 【補足1】 査読者3名を同時に打診する方法

#### 同時に3名の査読者をチェックすることにより、同時に依頼することができます。

| 選択         |    |                           | ボード  |      | 査読者実績                                                                                                    |
|------------|----|---------------------------|------|------|----------------------------------------------------------------------------------------------------|
| 打診         | 代替 | 査読者名                      | メンバー | 専門分野 | (打診受諾済み)                                                                                                    |
|            |    | 査読 一郎 <i>ヤ</i> (Reviewer) | いいえ  |      | <ul> <li>査読中:</li> <li>完了済み査読数:</li> <li>査読依頼取り消し</li> <li>受諾後打ち切り</li> <li>最近の査読打診受諾日:</li> <li>最近の査読方了日:</li> <li>最近の査読打診辞退日:</li> <li>担当平均日数:</li> <li>投稿の採点数:</li> <li>査読者の採点:</li> </ul> |
| Ti¢<br>♥ b | 代替 | 查読 三郎 ♥ (Reviewer)        | いいえ  |      | <ul> <li>査読中:</li> <li>完了済み査読数:</li> <li>査読依頼取り消し</li> <li>受諾後打ち切り</li> <li>最近の査読打診受諾日:</li> <li>最近の査読方了日:</li> <li>最近の査読打診辞退日:</li> <li>担当平均日数:</li> <li>投稿の採点数:</li> <li>査読者の採点:</li> </ul> |
|            | 代替 | 查読 二郎 ♥ (Reviewer)        | いいえ  |      | <ul> <li>査読中:</li> <li>完了済み査読数:</li> <li>査読依頼取り消し</li> <li>受諾後打ち切り</li> <li>最近の査読打診受諾日:</li> <li>最近の査読完了日:</li> <li>最近の査読打診辞退日:</li> <li>担当平均日数:</li> <li>投稿の採点数:</li> <li>査読者の採点:</li> </ul> |

## 【補足2】登録の無い査読者を追加して打診する方法

査読検索結果に出ない査読者は、アカウントが無い可能性があります。その場合は新規に査読 者を追加して、査読打診を行ってください。

| アサイン済みの投稿に戻る                                | 查読者選定 - 受付番号 JSCE-JOURNAL-D-21-00059                                                                                      |
|---------------------------------------------|----------------------------------------------------------------------------------------------------|
| メインメニュー                                     | 投稿 太郎<br>test20211207                                                                                                    |
| <b>投稿情報を表示</b><br>査読結果を表示<br>投稿の詳細 <b>ヤ</b> | 査読者検索     ● ジャーナル内検索     査読者を検索     ▼     from     全査読者     ▼     OK                                                      |
| 履歴を表示                                       |                                                                                                    |
| PDFを表示                                      |                                                                                                    |
| <b>アクション</b><br>メールを送信                      | 元」した重読扱が3件(変更)に建すると、技術が「規定重読数提出消みの技術」フォルタに移動します。<br>0日以内(変更)に返答がない場合、自動的に査読打診を取り消します。自動的に取り消したくない場合は、"0"を入力してください。(詳細を表示) |
| 査読者を登録して選択                                  | 査読期限日から O [変更] 日以内で、査読を完了させていない査読者に対して自動的に査読依頼を取り消します。 (詳細を表示)                                                            |
| 類似論文を検索する (MEDLINE)                         |                                                                                                    |
| <b>お気に入り設定</b><br>お気に入り査読者検索の設定             | 選択済み査読者                                                                                                    |
| 査読者一覧の表示設定                                  | 打診済み査読者                                                                                                    |

# 【補足2】登録の無い査読者を追加して打診する方法

| アサイン済みの投稿に戻る                                | 查読者選定 - 受付番号 JSCE-JOURNAL-D-21-00059                                                                                                    |
|---------------------------------------------|----------------------------------------------------------------------------------------------------|
| メインメニュー                                     | 投稿 太郎<br>test20211207                                                                                                    |
| <b>投稿情報を表示</b><br>査読結果を表示<br>投稿の詳細 <b>マ</b> | 査読者検索     ▼     from     全査読者     ▼     OK                                                                                                    |
| 履歴を表示<br>分野の設定<br>PDFを表示<br><b>アクション</b>    | <ul> <li> <b>査読打診・依頼後の流れ</b> </li> <li>         完了した査読数が3件 (変更)に達すると、投稿が[規定査読数提出済みの投稿]フォルダに移動します。     </li> </ul>                                            |
| メールを送信<br>査読者を登録して選択<br>類似論文を検索する (MEDLINE) | 0日以内(変更)に返答がない場合、自動的に査読打診を取り消します。自動的に取り消したくない場合は、"0"を入力してください。 (詳細を表示)<br>査読期限日から 0 [変更] 日以内で、査読を完了させていない査読者に対して自動的に査読依頼を取り消します。 (詳細を表示)                     |
| <b>お気に入り設定</b><br>お気に入り査読者検索の設定             | 選択済み査読者                                                                                                    |
| 査読者一覧の表示設定                                  | 「     「     「     「     ながか     」     、     新か     、     、     「     査読者を登録して選択]     をクリックして、新規登録     となります。メールアドレスや名前等を入力し、     メールを送信します。その後、査読打診が可能になります。 |

## 【補足3】 査読者候補に著者または連名者がいる場合

#### 検索した結果に著者が含まれている場合(同姓同名、且つ同一メールアドレス)は、 「この投稿の責任著者です」という注意書きが表示され、**査読打診をすることができません。**

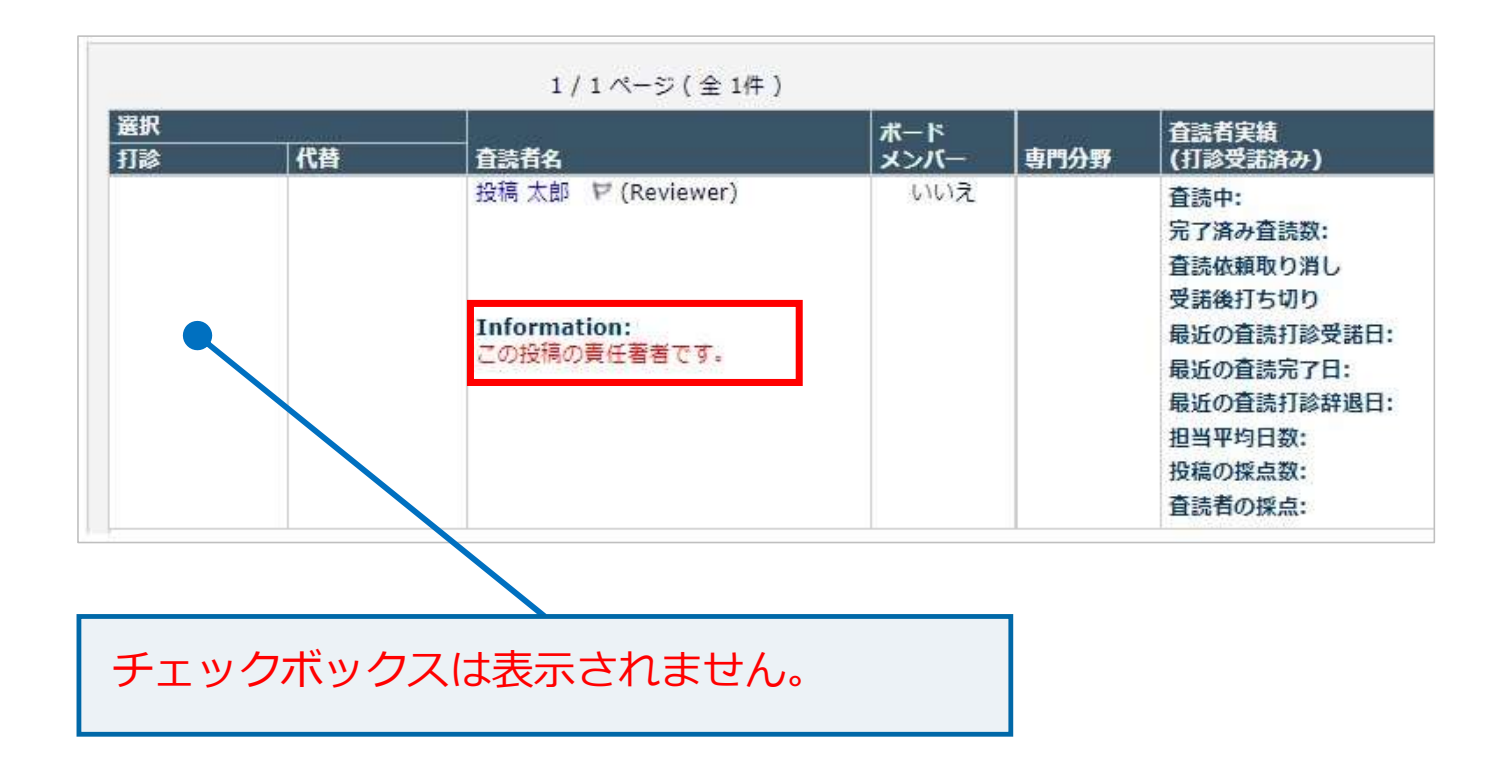

## 【補足3】 査読者候補に著者または連名者がいる場合

同姓同名の人がいる場合(連名者の可能性がある場合)は、

「この投稿の著者である可能性があります」という注意書きが表示されます。

この場合は、システム上査読打診は行えますが、打診の際には著者でないことを確認ください。

| 選択 |                              | ボード    |      |
|----|------------------------------|--------|------|
| 打診 | 査読者名                         | 11/18- | 専門分野 |
|    | 投稿 太郎 ビ (Reviewer)           | いいえ    |      |
|    | Information:<br>この投稿の責任著者です。 |        |      |
|    | 投稿 太郎 P (Reviewer)           | いいえ    |      |
|    | Information:                 |        |      |

## 【補足4】必要査読が3名以外の場合

通常の査読規定数は3名ですが、投稿ごとに変更が可能です。

※査読規定数に達しなくてもシステム上審査報告は可能です。

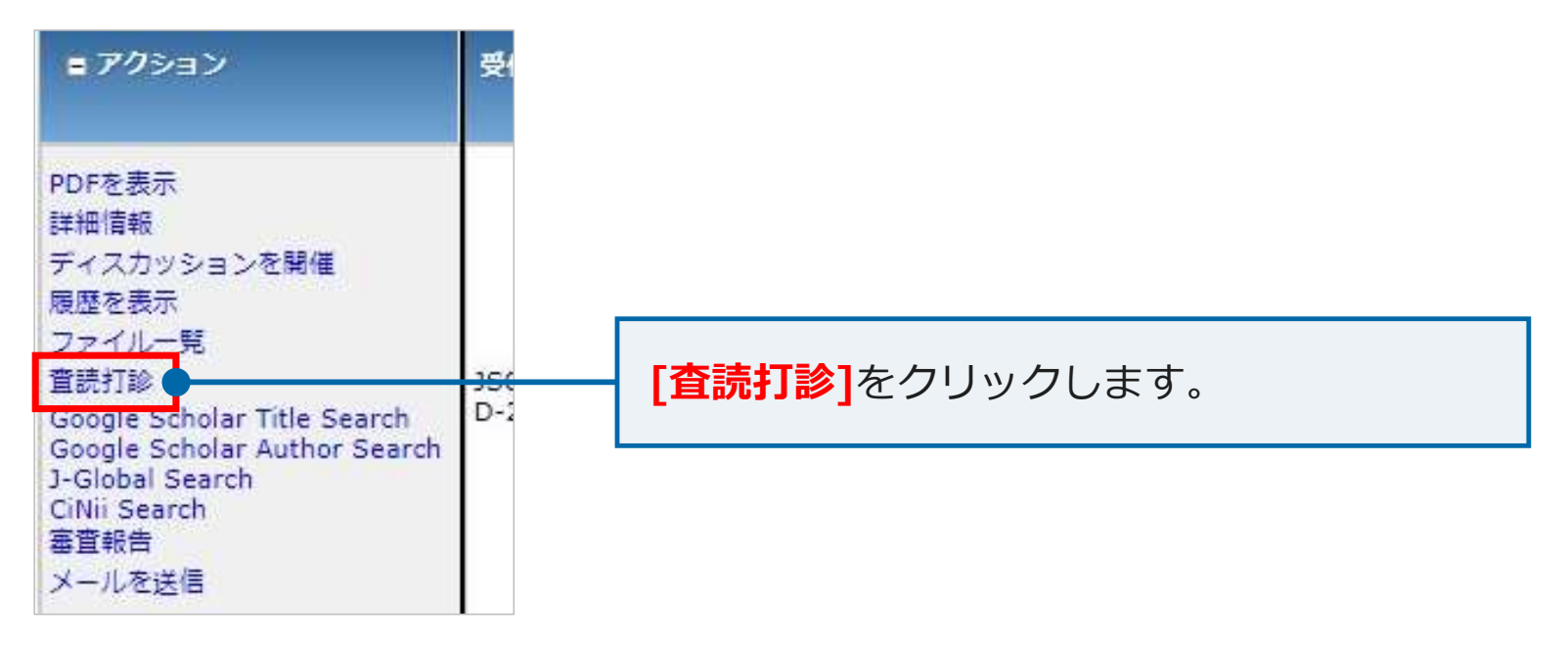

# 【補足4】必要査読が3名以外の場合

| □ 査読打診・依頼後の    | 流れ                                                             |              |  |  |  |  |  |  |
|----------------|----------------------------------------------------------------|--------------|--|--|--|--|--|--|
| 完了した査読数が3件 (変  | 完了した査読数が3件(変更) 達すると、投稿が[規定査読数提出済みの投稿]フォルダに移動します。               |              |  |  |  |  |  |  |
| 0日以内(変更)に返答がな  | い場合、自動的に査読打診を取り消します。自動的に取り消したくない場合は、"0"を入力してくな                 | ごさい。 (詳細を表示) |  |  |  |  |  |  |
| 査読期限日から 0 [変更] | 査読期限日から 0 [変更] 日以内で、査読を完了させていない査読者に対して自動的に査読依頼を取り消します。 (詳細を表示) |              |  |  |  |  |  |  |
|                |                                                                |              |  |  |  |  |  |  |
|                | 規定査読数を3名から変更する場合は、 <mark>[変更]</mark> をクリック<br>してください。          |              |  |  |  |  |  |  |

# 【補足4】必要査読が3名以外の場合

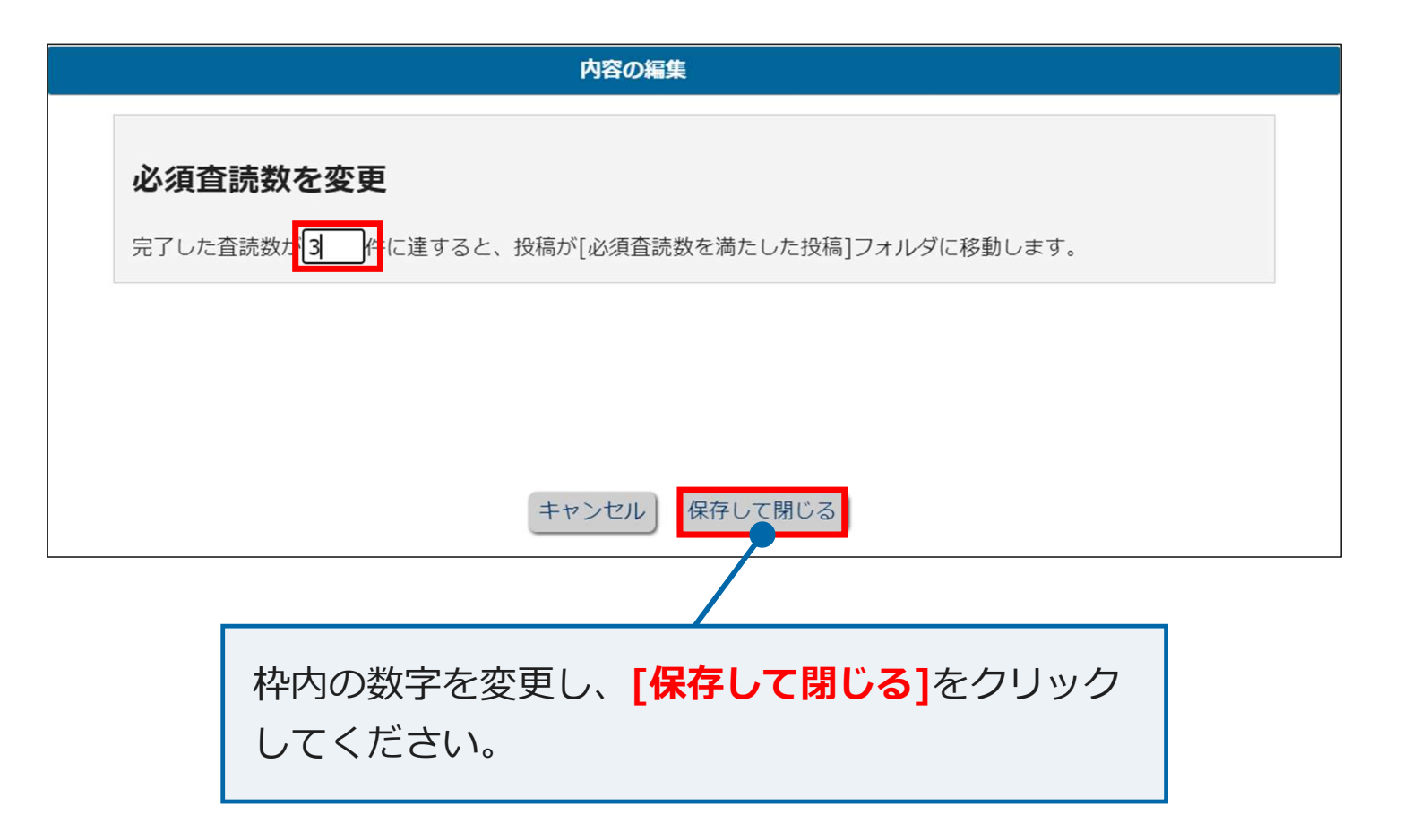

#### 査読者への督促(自動リマインダ)は、下記のとおり送信されます。

※查読期間:初回28日(4週間)、再查読14日(2週間)

| 諾否回答状況  | リマインダの設定    | 初回査読 | 再査読 |
|---------|-------------|------|-----|
|         | 査読打診から7日後   | 7日   | 7日  |
| 进不丰同な   | 査読打診から14日後  | 14日  | 14日 |
| 而口不凹口   | 査読打診から21日後  | 21日  | 21日 |
|         | 査読打診から28日後  | 28日  | 28日 |
|         | 査読期限日の7日前   | 21日  | 7日  |
|         | 査読期限日       | 28日  | 14日 |
| 杏詰「芋」同な | 査読期限日から7日後  | 35日  | 21日 |
| 且此「四」四百 | 査読期限日から14日後 | 42日  | 28日 |
|         | 査読期限日から21日後 | 49日  | 35日 |
|         | 査読期限日から28日後 | 56日  | 42日 |

査読者への督促(自動リマインダ)以外で、個別に査読者へ督促を行うことも可能です。

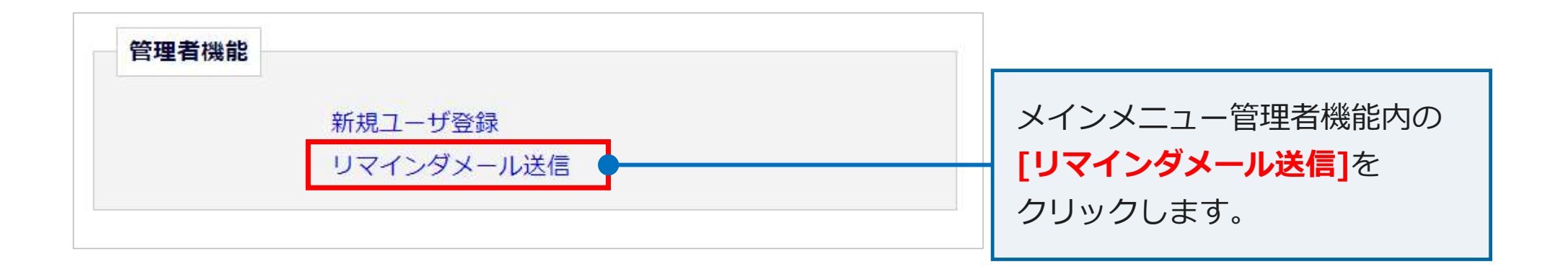

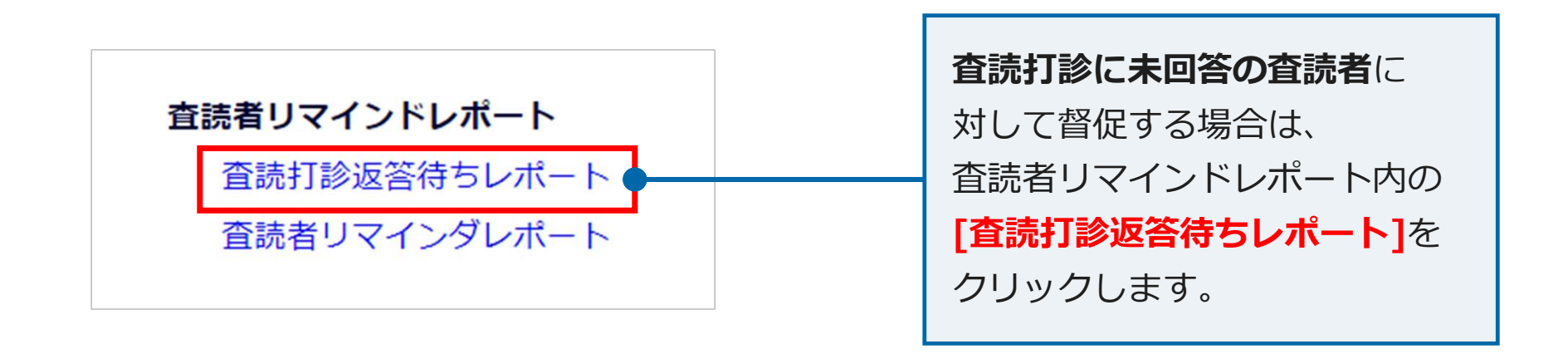

| 査読打診未回答レポート                                                                                                    |                                                                      |
|----------------------------------------------------------------------------------------------------|----------------------------------------------------------------------|
| 査読者ロール: (全査読者)         現担当編集者: (全編集者)         □       日以前に査読打診した査読者を表示する。         □       日以前に査読打診した査読者を表示する。         □       打診してから         □       日以内の査読者を表示する。 | 条件を設定します。<br>「査読者ロール」と「現担当編集者」の<br>プルダウンメニューはデフォルト値から<br>変更しないでください。 |

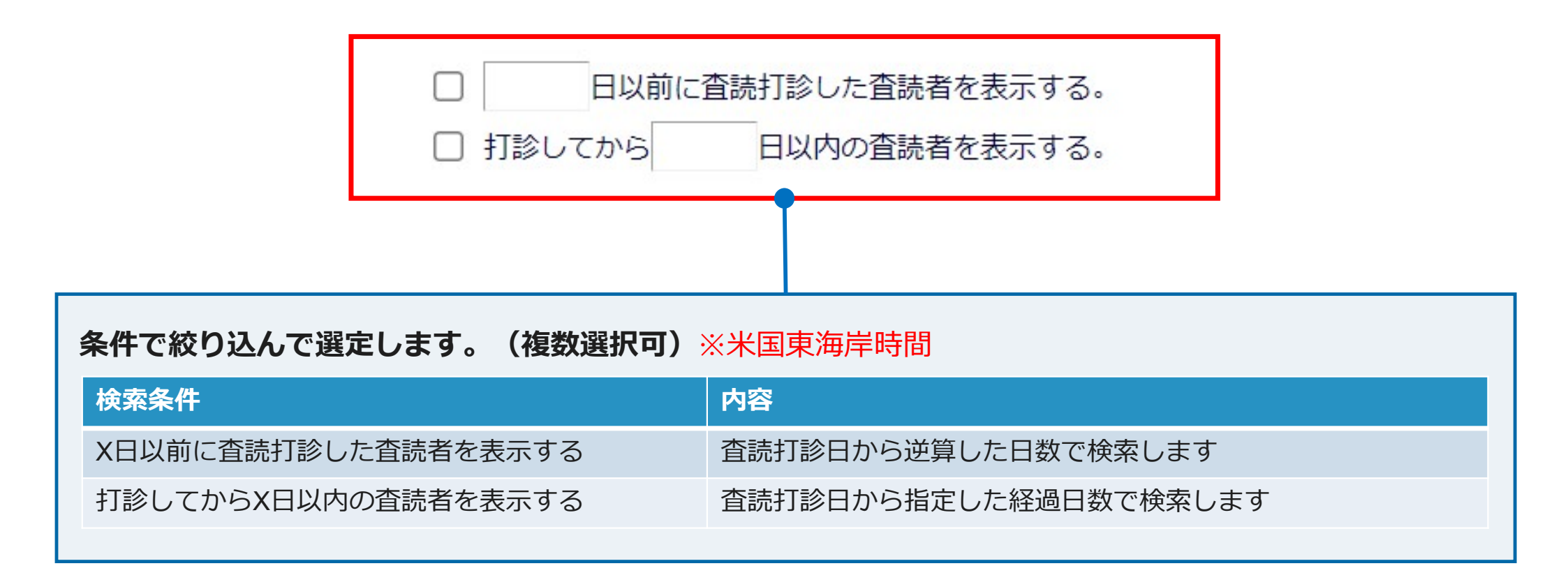

|         | 査読打診未回答レポート<br>全編集者からの査読打診に対して、少なくとも100日間未回答の全査読者の投稿を表示しています。 |             |                       |       |            |        |                     |      |             |          |
|---------|---------------------------------------------------------------|-------------|-----------------------|-------|------------|--------|---------------------|------|-------------|----------|
| 6       |                                                               |             |                       |       |            |        |                     |      |             |          |
| すべてチェック | すべてクリア                                                        |             |                       |       |            |        |                     |      |             |          |
| リマインダ送信 | 受付番号                                                          | 論文種別        | 標題                    | 査読者名  | 現担当<br>編集者 | 電話番号   | 査読打診 <mark>日</mark> | 経過日数 | 前回のリマインダ送信日 | リマインダ送信数 |
|         | JSCE-JOURNAL-D-22-00007<br>詳細情報<br>履歴を表示                      | 土木学会論文集(回答) | 2022.01.06 アトラステスト投稿⑤ | 査読 三郎 | 編集委員 二郎    |        | 2022-01-06 21:29:42 | 5    |             | 0        |
|         | JSCE-JOURNAL-D-22-00007<br>詳細情報<br>履歴を表示                      | 土木学会論文集(回答) | 2022.01.06 アトラステスト投稿③ | 査読 一郎 | 編集委員 二郎    |        | 2022-01-06 21:29:42 | 5    |             | 0        |
| すべてチェック | すべてクリア                                                        |             |                       |       |            |        |                     |      |             |          |
|         |                                                               |             | 1 / 1 画面( 全 2件 )      |       | 表示件数       | 文 10 👻 | 条件に合                | 致しり  | と査読者のみ      | ·表示      |
|         | リマインダを送信 されます。                                                |             |                       |       |            |        |                     |      |             |          |
|         |                                                               |             |                       |       |            |        | 検索にヒ                | ットし  | しない場合は      | 、条件      |
|         |                                                               |             |                       |       |            |        | を変更の                | うえ   | 再度お試しく      | ださい。     |

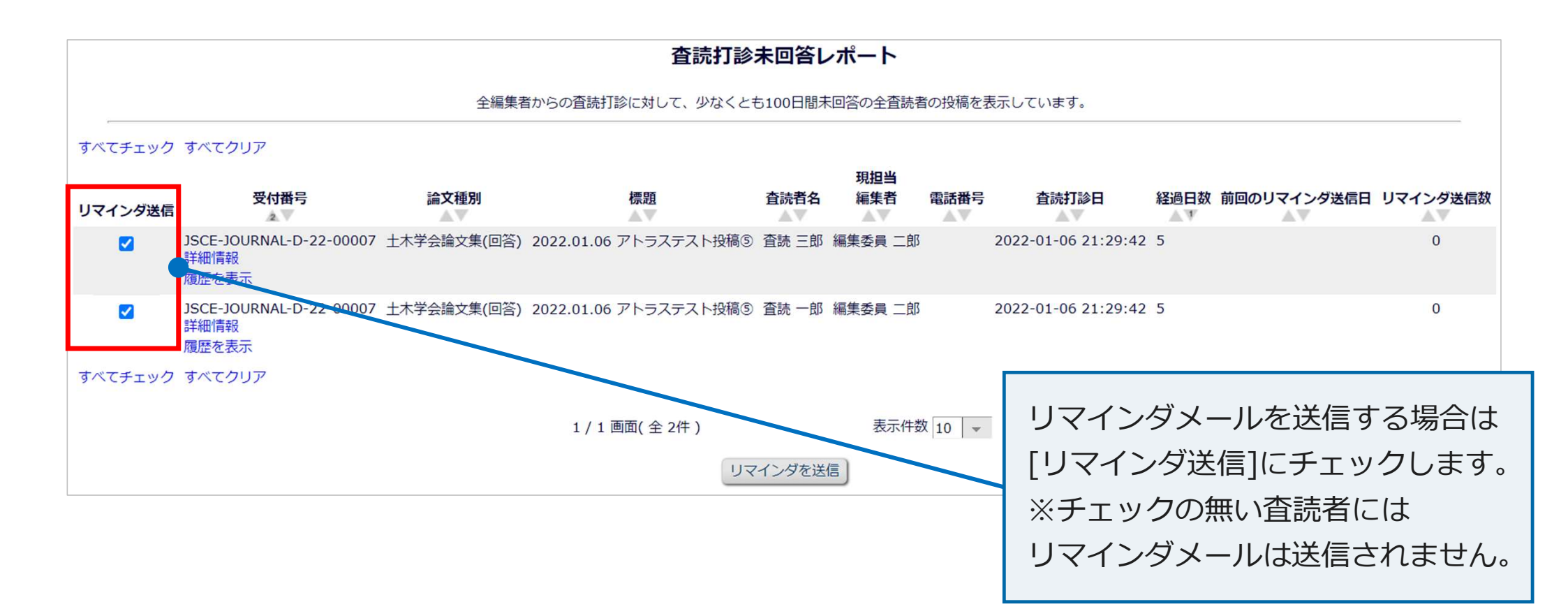

|         | 査読打診未回答レポート                                    |             |                       |       |                                         |      |                     |                  |          |
|---------|------------------------------------------------|-------------|-----------------------|-------|-----------------------------------------|------|---------------------|------------------|----------|
| ,       | 全編集者からの査読打診に対して、少なくとも100日間未回答の全査読者の投稿を表示しています。 |             |                       |       |                                         |      |                     |                  |          |
| すべてチェック | すべてクリア                                         |             |                       |       |                                         |      |                     |                  |          |
| リマインダ送信 | 受付番号                                           | 論文種別        | 標題                    | 査読者名  | 現担当<br>編集者                              | 電話番号 | 査読打診日               | 経過日数 前回のリマインダ送信日 | リマインダ送信数 |
|         | JSCE-JOURNAL-D-22-00007<br>詳細情報<br>履歴を表示       | 土木学会論文集(回答) | 2022.01.06 アトラステスト投稿⑤ | 査読 三郎 | 編集委員 二郎                                 |      | 2022-01-06 21:29:42 | 5                | 0        |
|         | JSCE-JOURNAL-D-22-00007<br>詳細情報<br>履歴を表示       | 土木学会論文集(回答) | 2022.01.06 アトラステスト投稿③ | 査読 一郎 | 編集委員 二郎                                 |      | 2022-01-06 21:29:42 | 5                | 0        |
| すべてチェック | すべてクリア                                         |             |                       |       |                                         |      |                     |                  |          |
|         |                                                |             | 1 / 1 画面(全 2件)        |       | 表示件数                                    | 10 - | ·                   |                  |          |
|         |                                                |             | ע                     | インダを送 | 信 — — — — — — — — — — — — — — — — — — — |      | [リマイン               | /ダを送信]を          |          |
|         |                                                |             |                       |       |                                         |      | クリック                | します。             |          |

| 査読打診未[                                                                       | 回答レポート                                                                           |
|------------------------------------------------------------------------------|----------------------------------------------------------------------------------|
| 査読者へ送信するメー                                                                   | ルを選択してください。                                                                      |
| 選択してください                                                                     | •                                                                                |
| 選択してください<br>13-01.査読打診回答督促/Reviewer                                          | Reminder - Invitation                                                            |
| 13-02.宣読報告督促(期限前)/Revie<br>13-03.査読報告督促(バッチ)/Rev<br>13-04.査読報告督促(初回)/Reviewe | er Reminder-Before DueDate<br>iewer - Batch Late Review<br>- First Late Reminder |

メールテンプレートを選択します。

※メールは「13-01.査読打診回答督促/Reviewer Reminder -

**Invitation**」を選択してください。

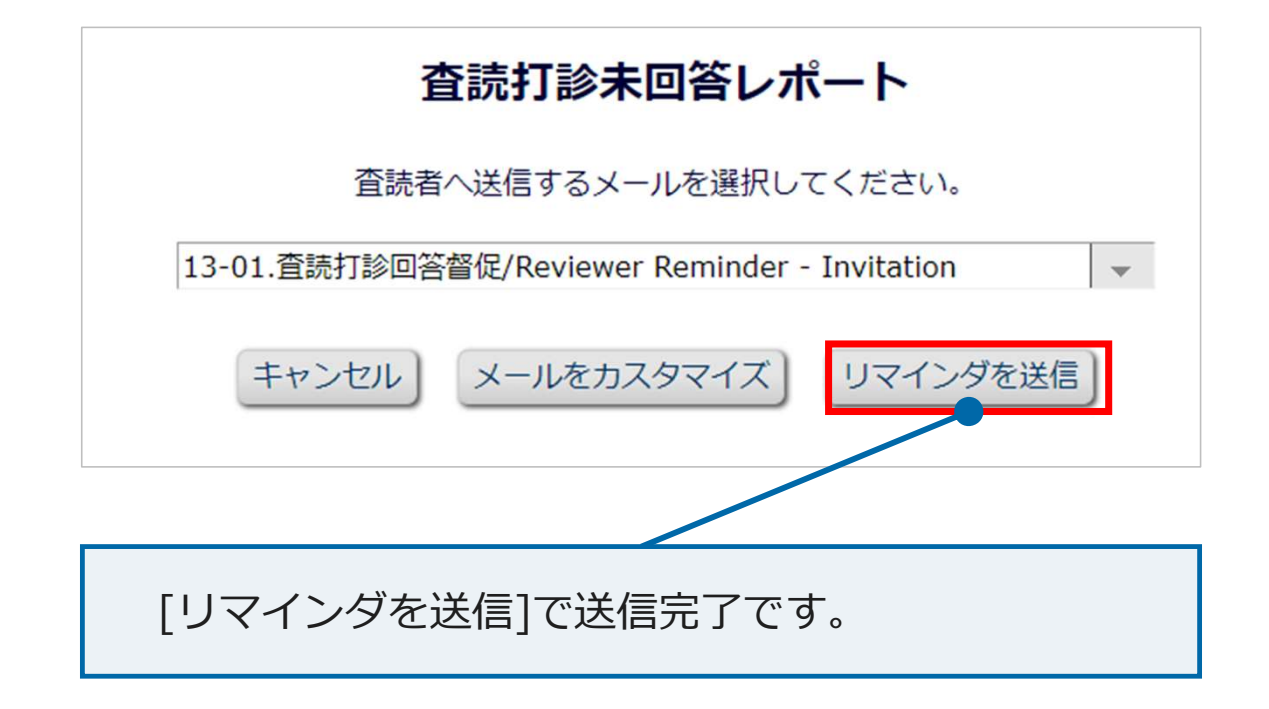

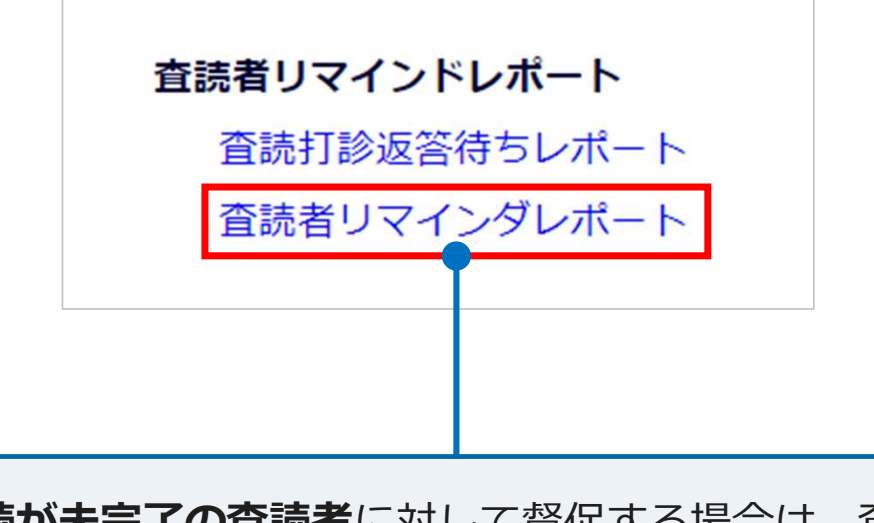

**査読が未完了の査読者**に対して督促する場合は、査読者 リマインドレポート内の[**査読打診返答待ちレポート]**を クリックします。

|                                                                                                    | 査読者リマインダレ                                          | ポート                        |
|----------------------------------------------------------------------------------------------------|----------------------------------------------------|----------------------------|
|                                                                                                    | 査読者ロール: (全査読者)<br>現担当編集者: (全編集者)                   | v v                        |
| <ul> <li>         ・ 期限日まで         <ul> <li>日以内の査認</li> <li>             ・ 期限日から             日以上経過し             ・             ・</li></ul></li></ul> | 売者を表示する<br>している査読者を表示する<br>での<br>から<br>キャンセル<br>OK | III(mm/dd/yyyy)までの査読者を表示する |
| 条件を設定します。<br>「査読者ロール」と「<br>デフォルト値から変更                                                                                                    | 現担当編集者」のプ<br>しないでください。                             | ルダウンメニューは                  |

| 査読者リマインダレポート                                                     |                                                     |                            |
|------------------------------------------------------------------|-----------------------------------------------------|----------------------------|
|                                                                  | 査読者ロール: (全査読者) ▼<br>現担当編集者: (全編集者)                  | v                          |
| <ul> <li>         ・朝限日まで         ・         ・         ・</li></ul> | 日以内の査読者を表示する<br>日以上経過している査読者を表示する<br>から<br>キャンセル OK | im (mm/dd/yyyy)までの査読者を表示する |
| ラジオボタンでリマインダを送信するべき投稿の条件を設定します。                                  |                                                     |                            |
## 3. 査読者の選定と打診方法

期限日までX日以内の査読者を表示する

期限日からX日以上経過している査読者を表示する

査読期限日がXからXまでの査読者を表示する

| 条件で絞り込んで選定します。※米国東海岸時間 |                                                                   |                                   |                 |  |  |  |  |  |  |
|------------------------|-------------------------------------------------------------------|-----------------------------------|-----------------|--|--|--|--|--|--|
|                        | ○                                                                 | <u></u> から                        | (mm/dd/yyyy)までの |  |  |  |  |  |  |
|                        | <ul> <li>         ・ 期限日まで         ・         ・         ・</li></ul> | 日以内の査読者を表示する<br>日以上経過している査読者を表示する |                 |  |  |  |  |  |  |

期限日から逆算した日数で検索します

期限日の経過日数で検索します

期限日を日付指定で検索します

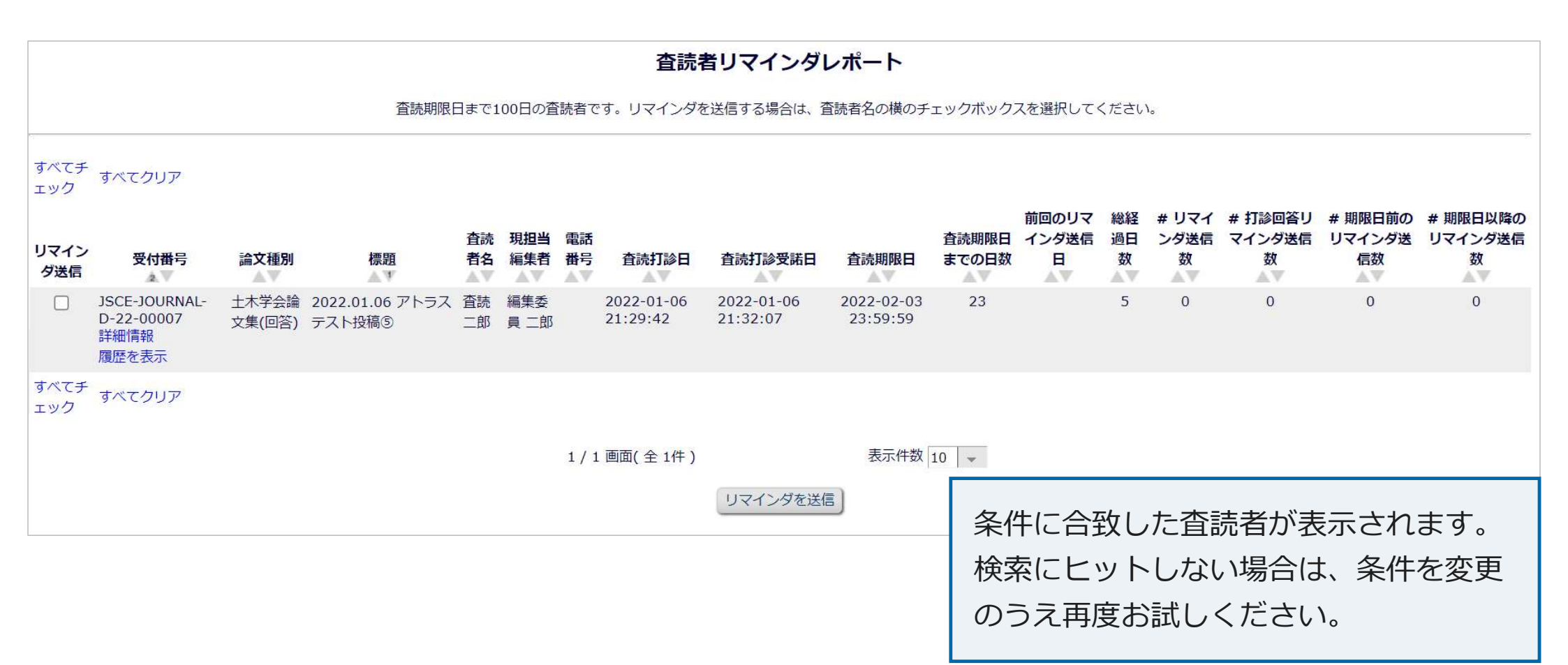

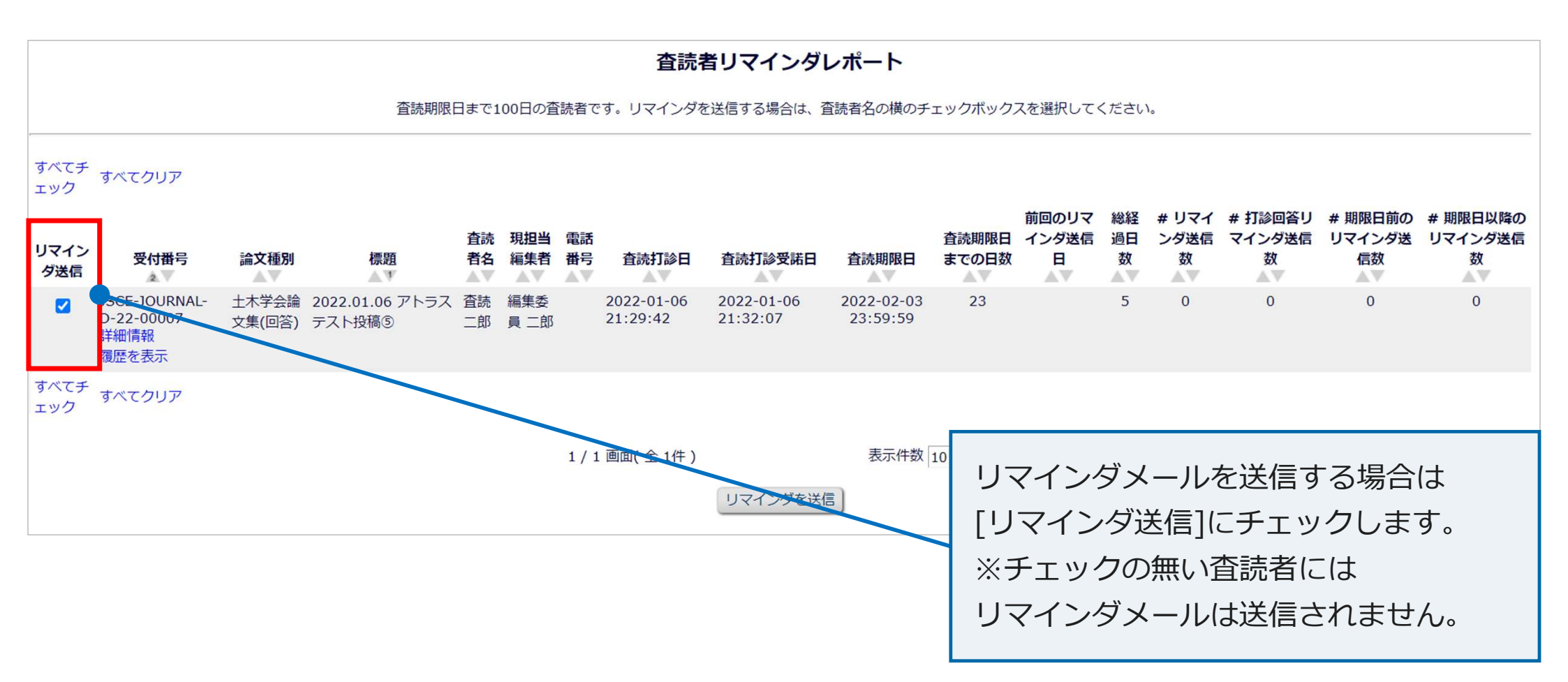

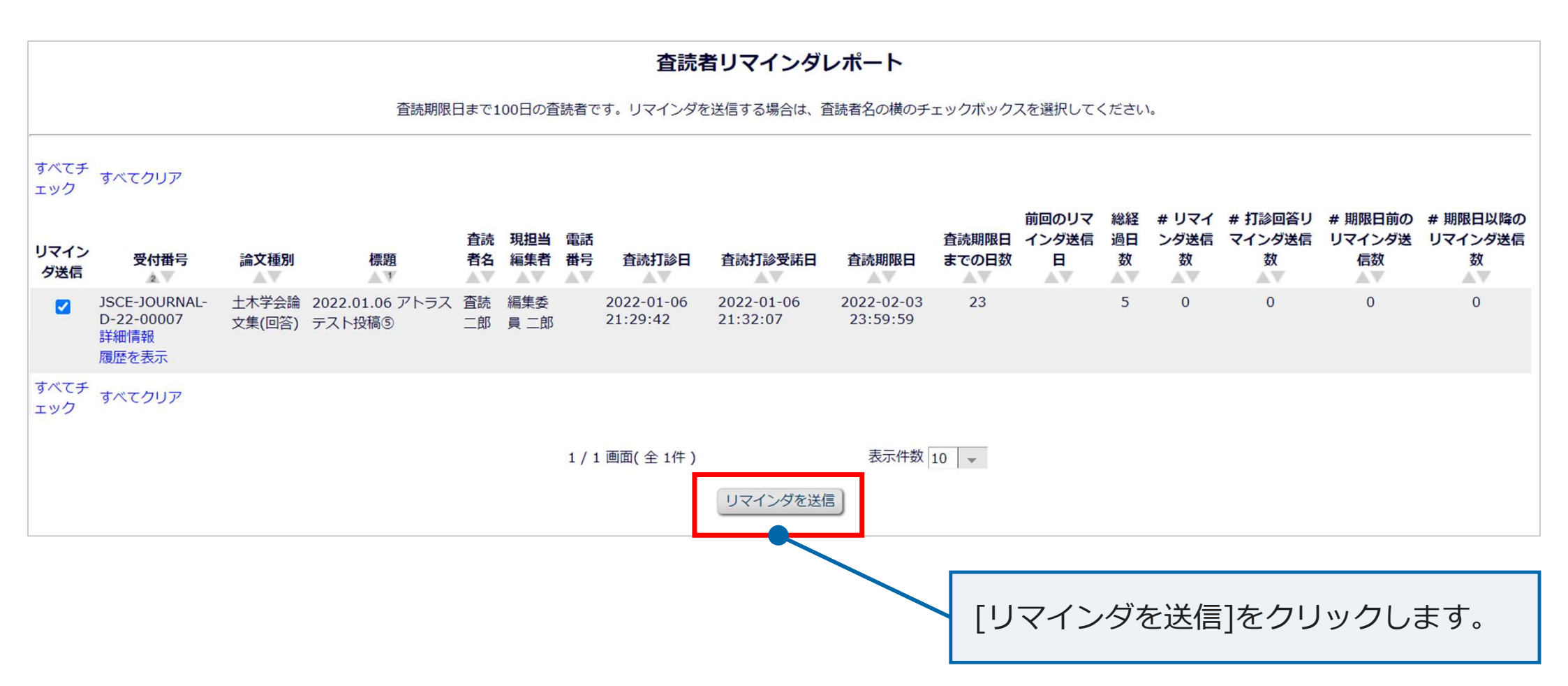

|                    | 査読者リマインダメールの送信                                                                      |
|--------------------|-------------------------------------------------------------------------------------|
|                    | 査読者へ送信するメールを選択してください。                                                               |
| 選択して               | ください                                                                                |
| 選択して               | ください                                                                                |
| 13-01.             | 読打診回答督促/Reviewer Reminder - Invitation                                              |
| 13-02              | 読報告督促(期限前)/Reviewer Reminder-Before DueDate                                         |
| 13 02.1            |                                                                                     |
| 13-03.1            | i読報告督促(バッチ)/Reviewer - Batch Late Review                                            |
| 13-03.1<br>13-04.1 | 読報告督促(バッチ)/Reviewer - Batch Late Review<br>読報告督促(初回)/Reviewer - First Late Reminder |

メールテンプレートを選択します。 **査読期限前**にリマインダを送信する場合、 **※メールは「13<u>-02.査読報告督促(期限前)/Reviewer Reminder -</u> <u>Before DueDate</u>」を選択してください。** 

| 査読者リマインダメールの送信                                   |                        |              |             |              |          |  |
|--------------------------------------------------|------------------------|--------------|-------------|--------------|----------|--|
|                                                  | 査読者へば                  | 送信するメーノ      | レを選択し       | てください。       | 0        |  |
| 選択して                                             | ください                   |              |             |              | *        |  |
| 選択して                                             | ください                   |              |             |              |          |  |
| 13-01.j                                          | 查 <mark>読打診回答督(</mark> | 定/Reviewer I | Reminder    | - Invitation | 1        |  |
| 13-02                                            | 李誌報告督促(期               | 限前)/Review   | er Remin    | der-Before   | DueDate  |  |
| 13-03.査読報告督促 (バッチ) /Reviewer - Batch Late Review |                        |              |             |              |          |  |
| 13-04.1                                          | <b>主読報告督</b> 促(初       | 回)/Review    | r - First L | ate Remind   | ler      |  |
| 13-05 3                                          | 李読報告督促(2)              | 回目以降)/Re     | iewer - S   | econd Late   | Reminder |  |

メールテンプレートを選択します。 **査読期限後**にリマインダを送信する場合、 **※メールは「13<u>-03.査読報告督促(バッチ)/Batch Late Review</u>」を 選択してください。** 

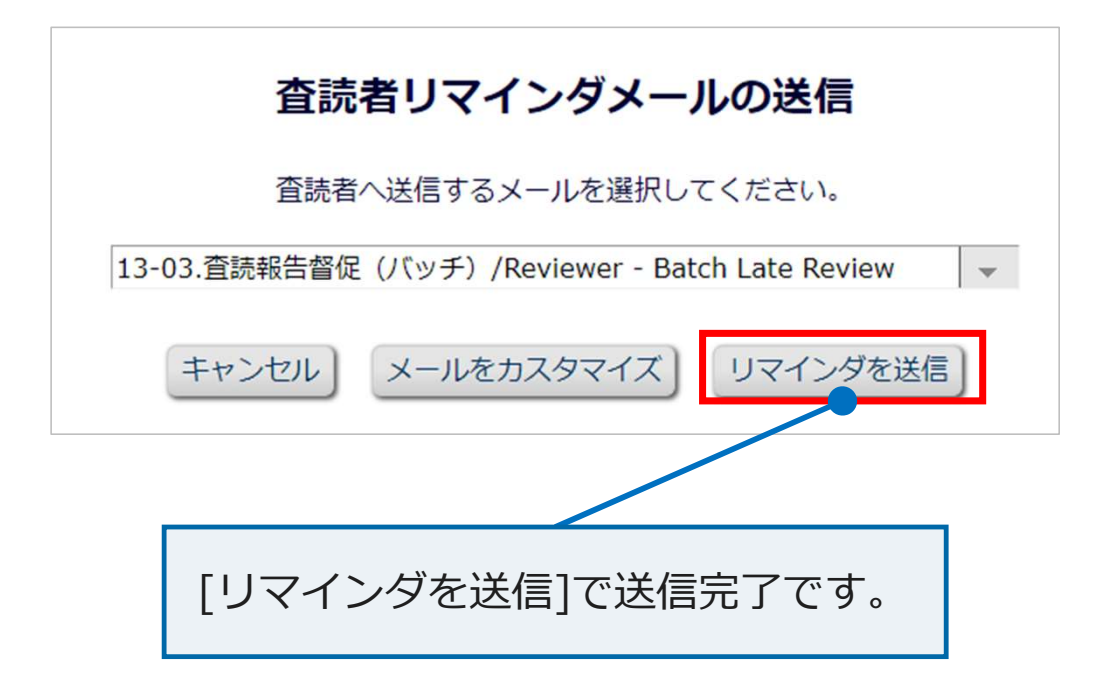

# お問い合わせ先

論文投稿に関するお問い合わせは下記までメールにてお願いいたします。 なお、メールにてお問い合わせする前にFAQ(よくある質問) <u>https://www.editorialmanager.jp/#faq</u>をご参照ください。

- お問い合わせ先:公益社団法人 土木学会 (論文集係)
- E-mail : edi@jsce.or.jp